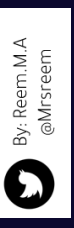

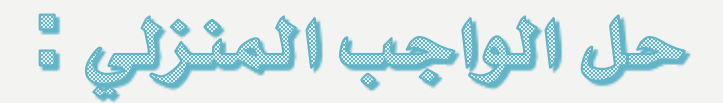

اذكري بعض أسماء برامج الاجتماعات والمؤتمرات الافتراضية ؟

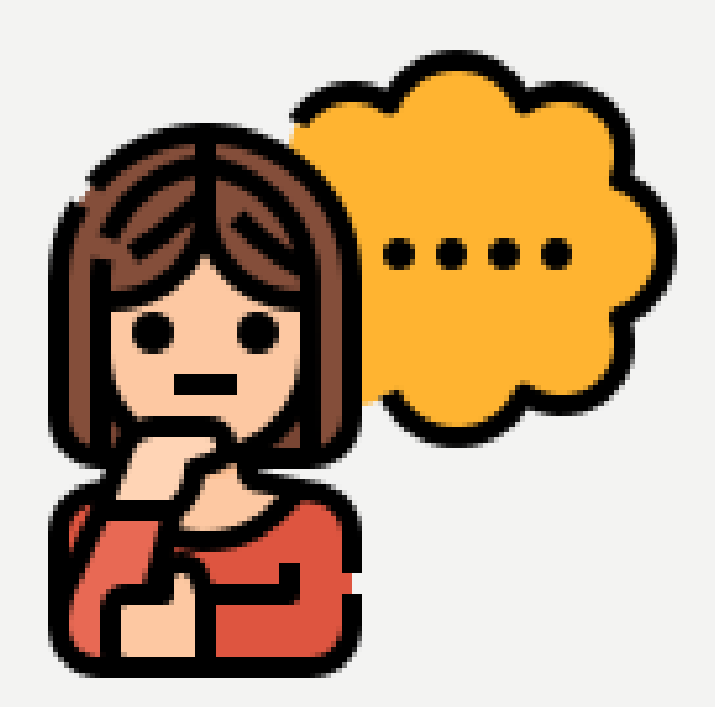

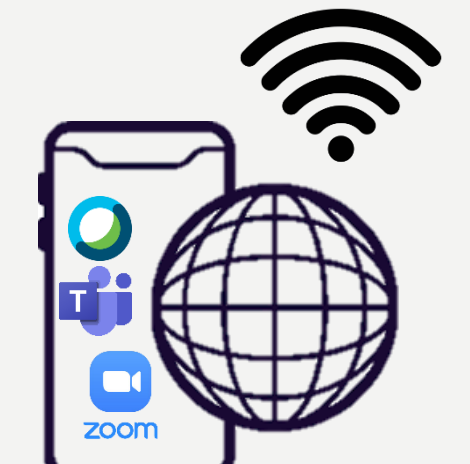

By: Reen @Mrsre

O

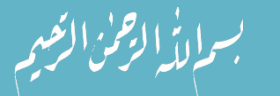

التاريخ : الحصة : المادة : تقنية رقمية 1

الوحدة الثانية: العمل عبر الانترنت الدرس الثاني: الاجتماعات عبر الانترنت

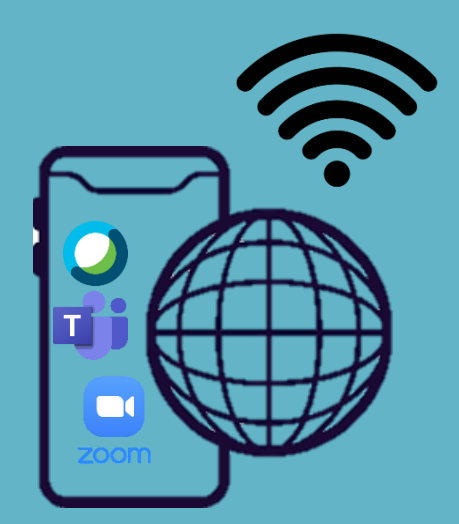

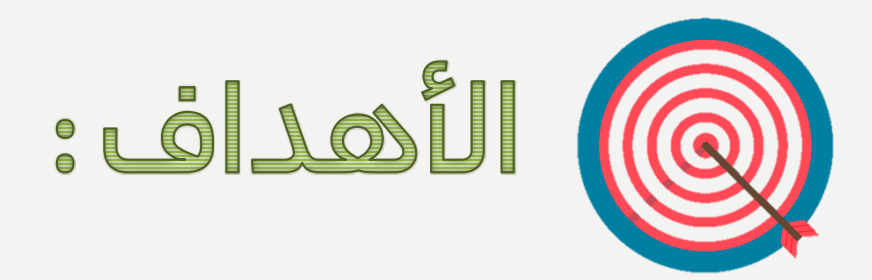

> بدء اجتماع عبر الإنترنت.

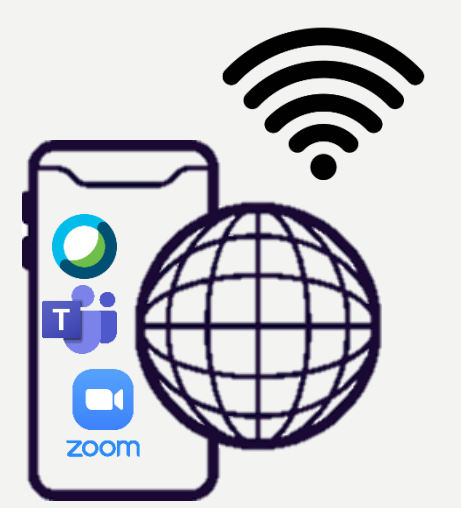

By: Reem.M.A @Mrsreem

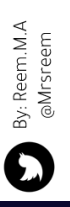

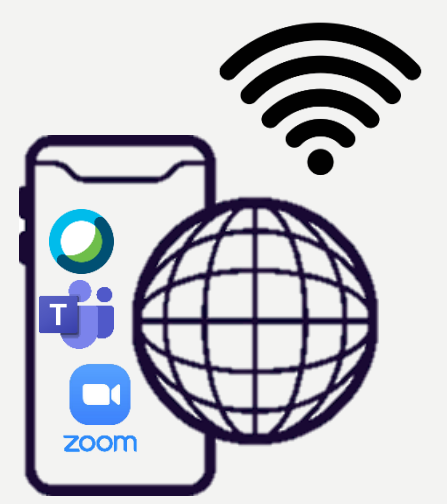

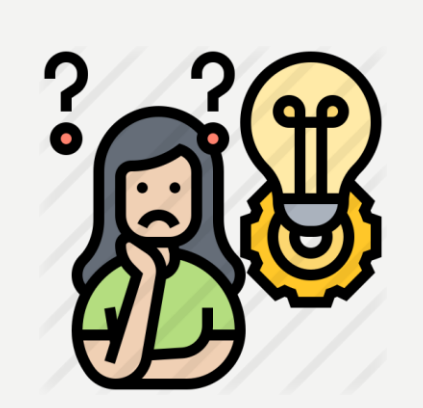

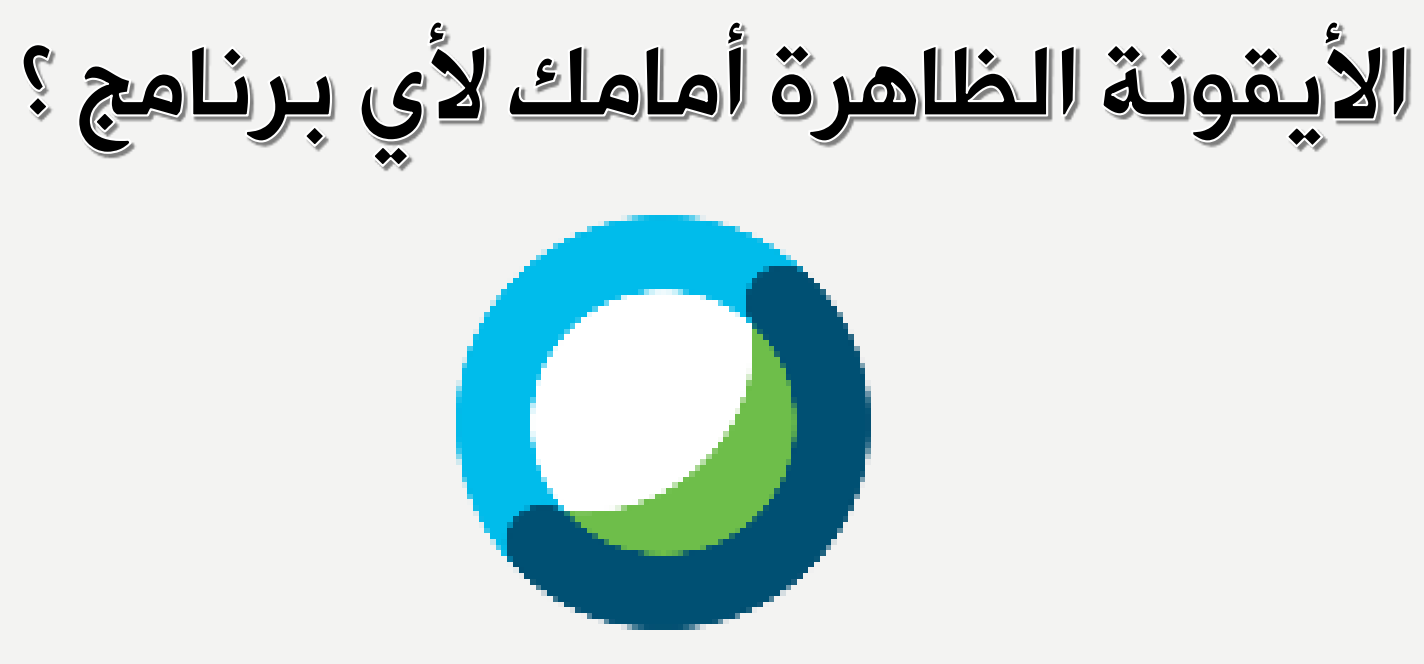

يتيح لك سيسكو ويبيكس (Cisco WebEx) إمكان التعاون مع جهات اتصالك وزملائك، ولا يقتصر هذا التعاون على تنظيم الاجتماع، بل قبله وبعده أيضًا. لا تحتاج جهات الاتصال التي ترغب بحضور الاجتماع إلى امتلاك حساب ويبيكس خاص إلا إذا جعل المضيف ذلك إلزاميًا، فحينها يجب على المستخدمين التسجيل أو طلب حساب.

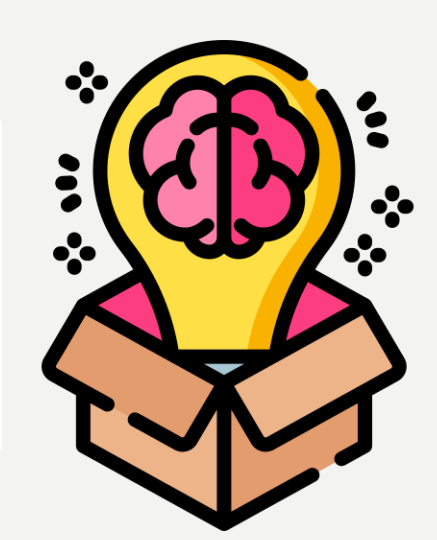

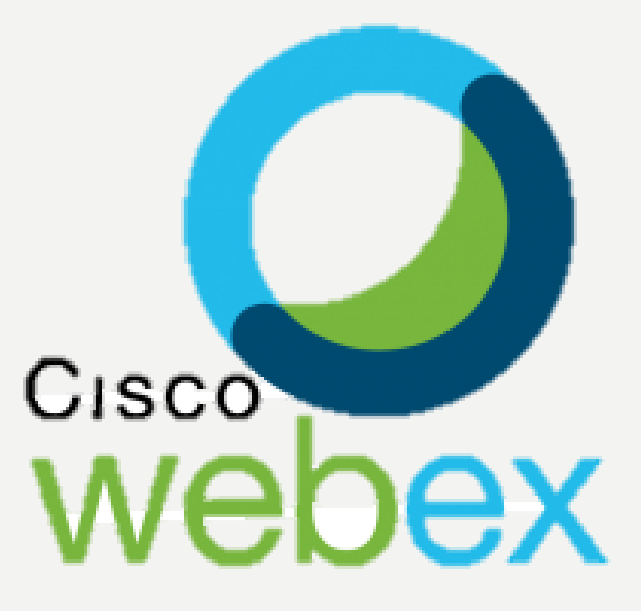

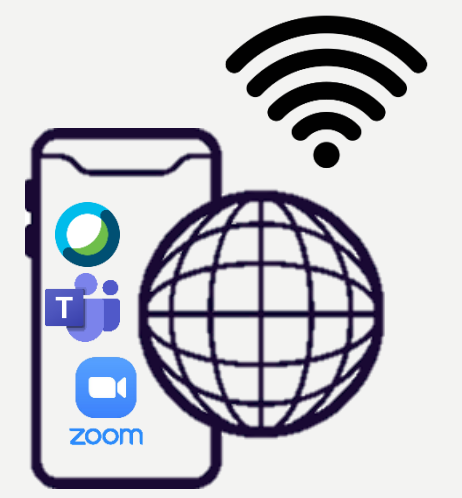

## حان وقت التطبيق العملي:

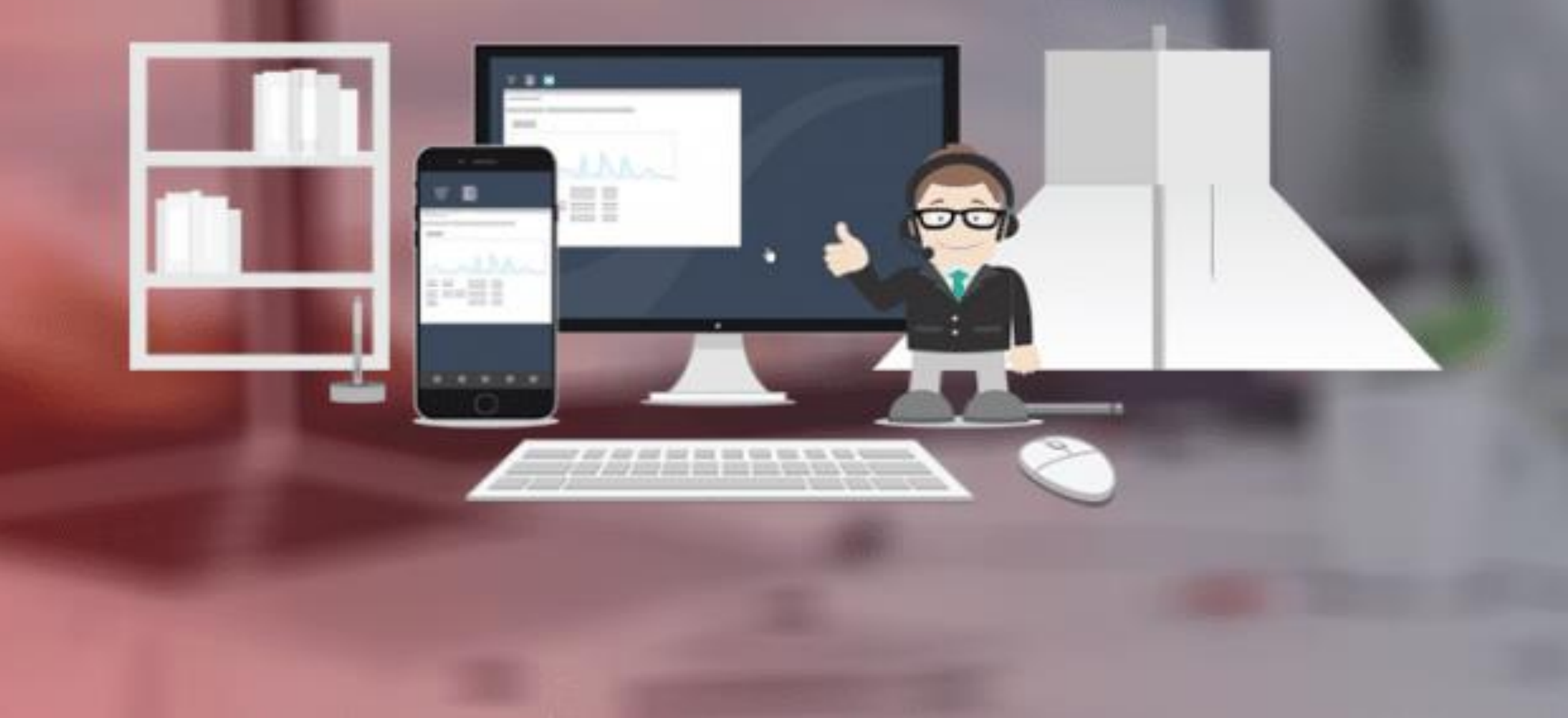

By: Reem.M.A @Mrsreem

 $\mathbf{C}$ 

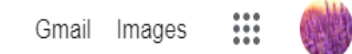

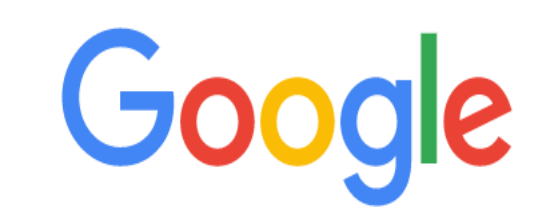

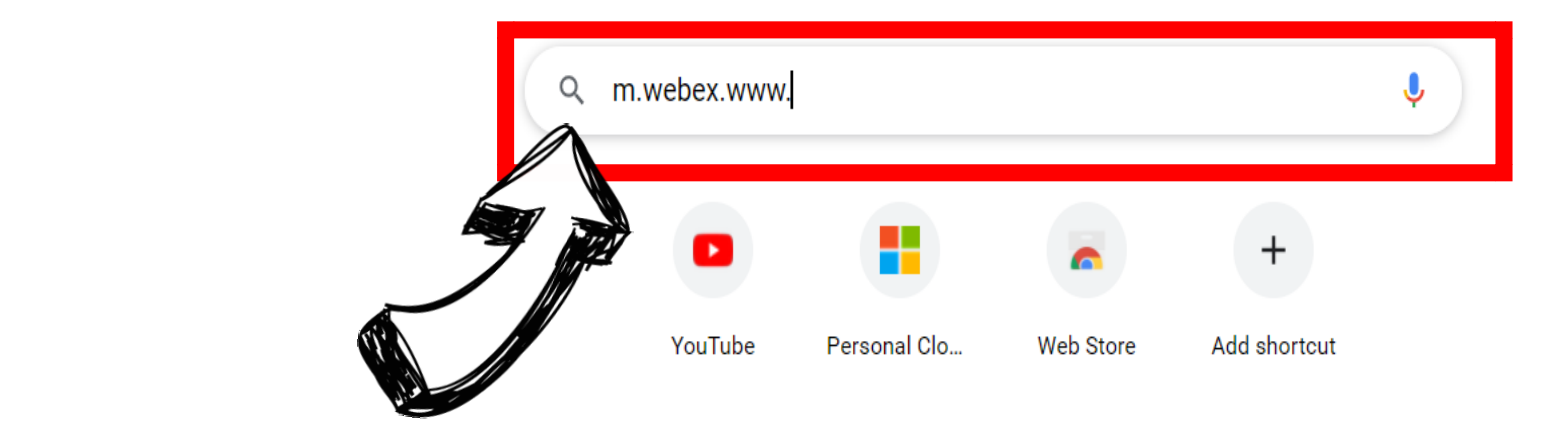

بعد الدخول إلى متصفح جوجل ثم كتابة موقع الويبكس

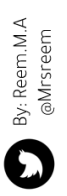

🖍 Customize Chrome

| Google | × .m.webex.www                                                                                                    | २ 🔱 ।   |               |  |
|--------|----------------------------------------------------------------------------------------------------|---------|---------------|--|
|        | 🔾 الکل 📀 خرائط Google 💽 فیدیو 🖃 صور 🗉 الأخبار ᠄ المزید                                                                                                    | الأدوات | البحث الآمن م |  |
|        | حوالی ۱٦،۱۰۰،۰۰۰ نتیجة (۰٫۵۲ ثانیة)                                                                                                    |         |               |  |
|        | thttps://www.webex.com<br>Video Conferencing, Cloud Calling & Screen Sharing  <br>Vebex by o is the leading enterprise solution for video conferencing, online<br>reen share, and webinars. Web conferencing, cloud calling,<br>reen share, and webinars. Web conferencing, cloud calling, |         |               |  |

أسئلة طرحها الآخرون

| How do I log into a Webex meetin           | $\sim$  |
|--------------------------------------------|---------|
| How do I join a Webex Meeting online       | $\sim$  |
| How do I Download Webex desktop ap         | $\sim$  |
| How do I install Webex Meeting on my lapto | $\sim$  |
| ملاح                                       | ملاحظات |

Manage your Webex accounts, including upgrading your plans, paying your bills,

changing your profile or password, and reviewing your plans and usage.

video-confe... < https://www.webex.com 🕴 ترجم هذه الصفحة

myaccount < https://www.webex.com Sign in to manage your Webex account

Free Video Conferencing & Online Meetings | Webex ...

With Mohov you got one butten to puck with the big groop butten and you're in

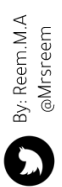

Start For Free

×

Join a Meeting Sign In ~

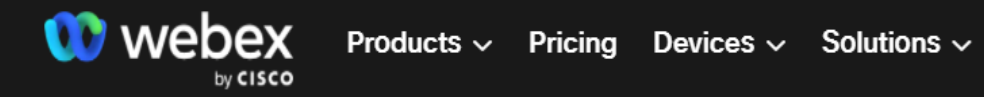

One app for

everyone.

everything. And

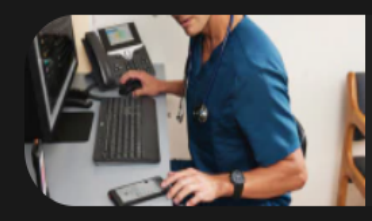

Webex innovations are powering more inclusive collaboration experiences. Learn More

Resources ~

نستطيع الانضمام لاجتماع أو تسجيل الدخول و أيضاً فتح حساب مجاني بالوبيكس c

Calling, meetings, messaging, and events in the cloud for teams of all sizes.

Start for Free →

Learn More  $\rightarrow$ 

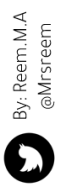

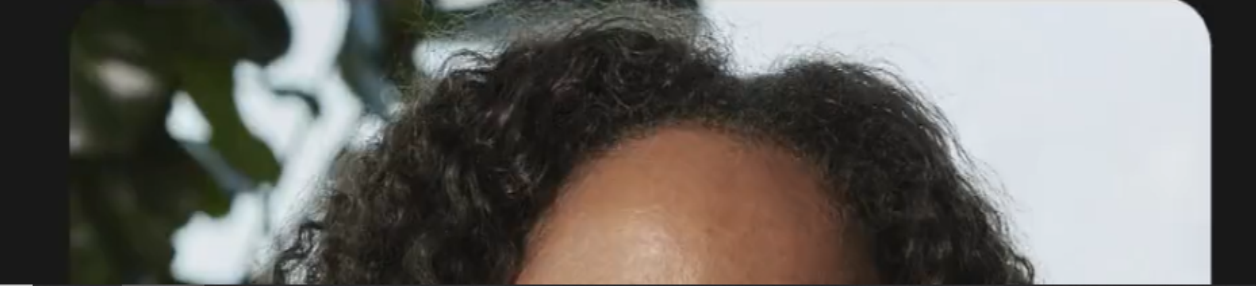

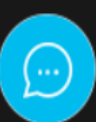

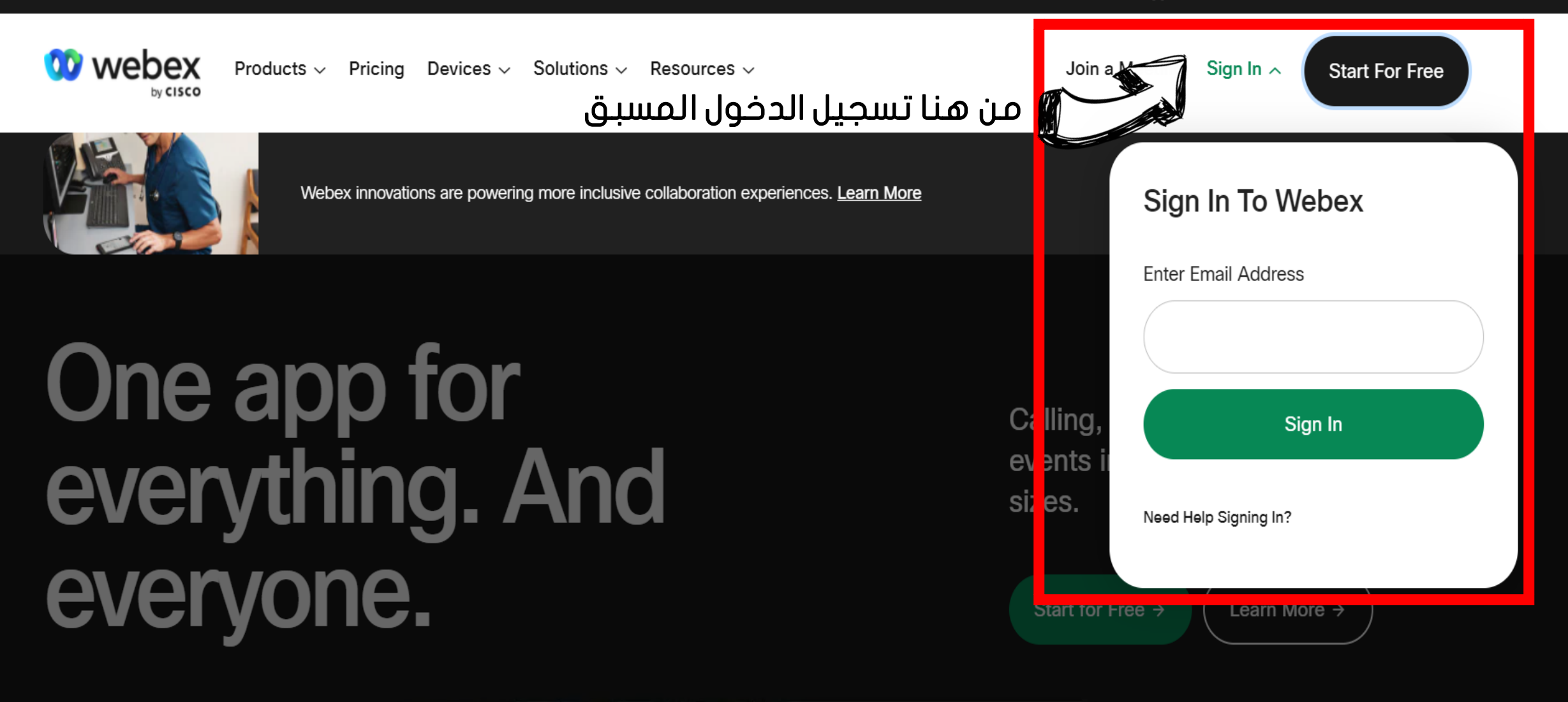

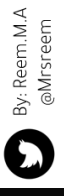

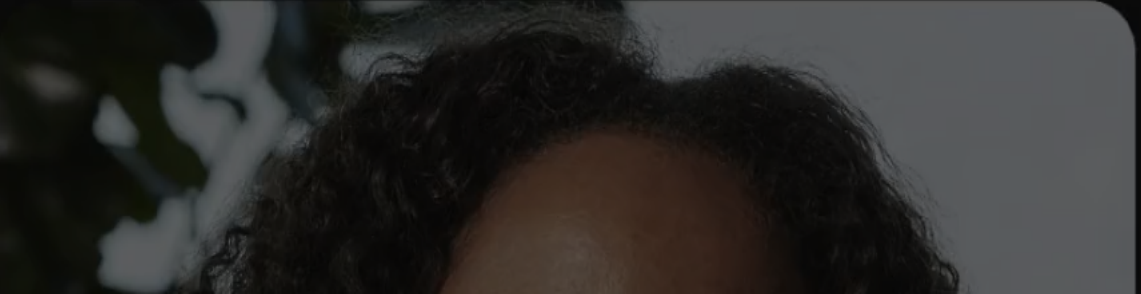

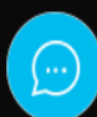

Start For Free

X

Join a Meeting Sign In

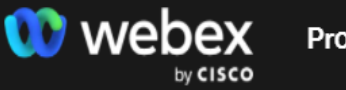

Products ~ Pricing Devices ~ Solutions ~ Resources ~

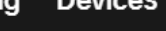

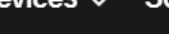

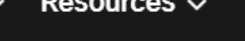

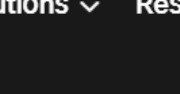

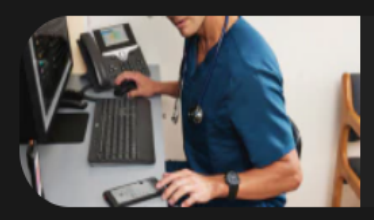

Webex innovations are powering more inclusive collaboration experiences. Learn More

من هنا نستطيع فتح حساب مجانى

# One app for everything. And everyone.

Calling, meetings, messaging, and events in the cloud for teams of all sizes.

Start for Free →

Learn More →

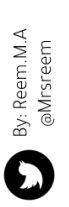

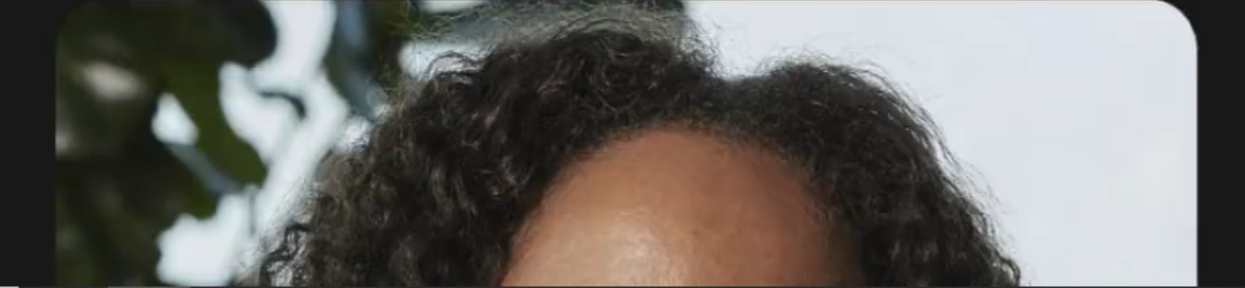

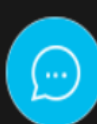

## Sign up free, it's quick.

No credit card needed. No commitment.

#### Step One

Three simple steps to sign-up for your free Webex plan. You'll get meetings with 100 participants, HD video, screen

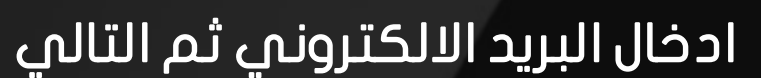

sharing, and a personal room. Use it for free, as long as you like.

| Enter email address |
|---------------------|
| Next                |
|                     |

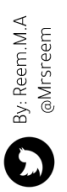

By signing up you understand and agree to the Cisco's Website Terms of Use.

## Sign up free, it's quick.

No credit card needed. No commitment.

#### Step One

Three simple steps to sign-up for your free Webex plan. You'll get meetings with 100 participants, HD video, screen sharing, and a personal room. Use it for free, as long as you like.

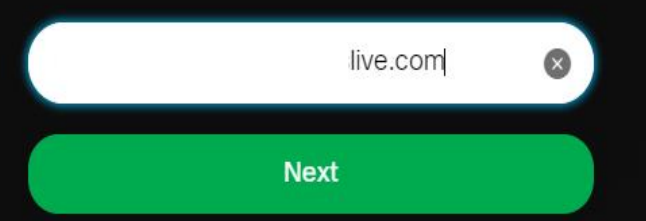

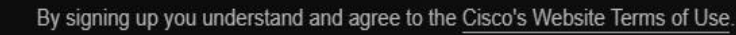

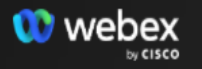

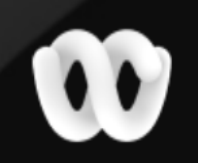

## Check your email

We sent you a 6-digit code to c

ive.com.

Step Two

### تم ارسال رمز تحقق إلى البريد الالكتروني

Enter the code we emailed you and we'll take to you to the final step

Enter Verification Code

Paste or enter your 6-digit confirmation code here.

I didn't receive a code, resend.

Use a different email address.

By signing up you understand and agree to the Cisco's Website Terms of Use.

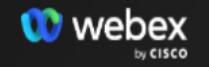

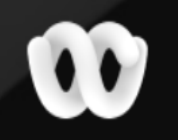

## Let's set up your Webex account.

Lastly, we'll need a few details to finish set up.

#### Step Three

اختاري المنطقة والاسم الأول والاسم الأخير واختاري كلمة سر قوية واحرصي على أن تحتوي على أحرف كبيرة وصغيرة ورموز ثم متابعة

| Last step before yo    | u're up and running!   |
|------------------------|------------------------|
| Country/Region         | Why is this important? |
| Saudi Arabia (English) | $\checkmark$           |
| First name             |                        |
| Last name              |                        |
| Create password        |                        |
| Con                    | tinue                  |
|                        |                        |

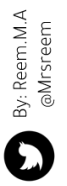

# W Success!

Your account is ready to go. Choose an option below to get started with Webex.

تستطيعين تنزيل البرنامج على جهازك و أيضاً تستطيعين العمل من خلال المستعرض

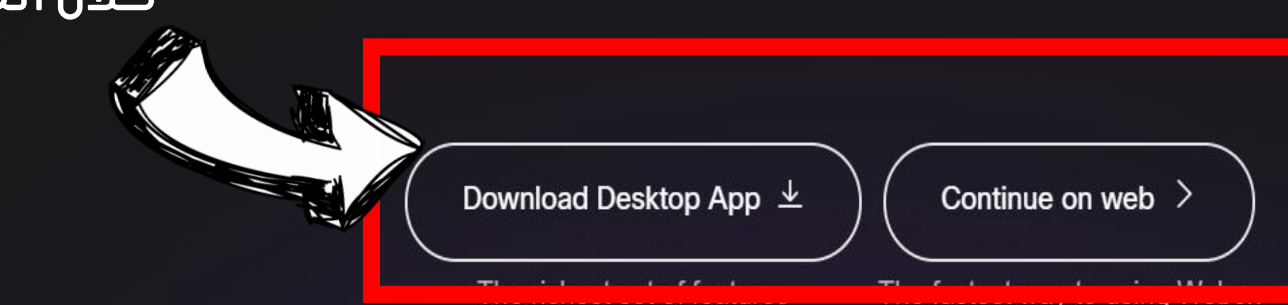

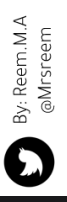

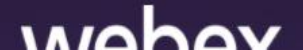

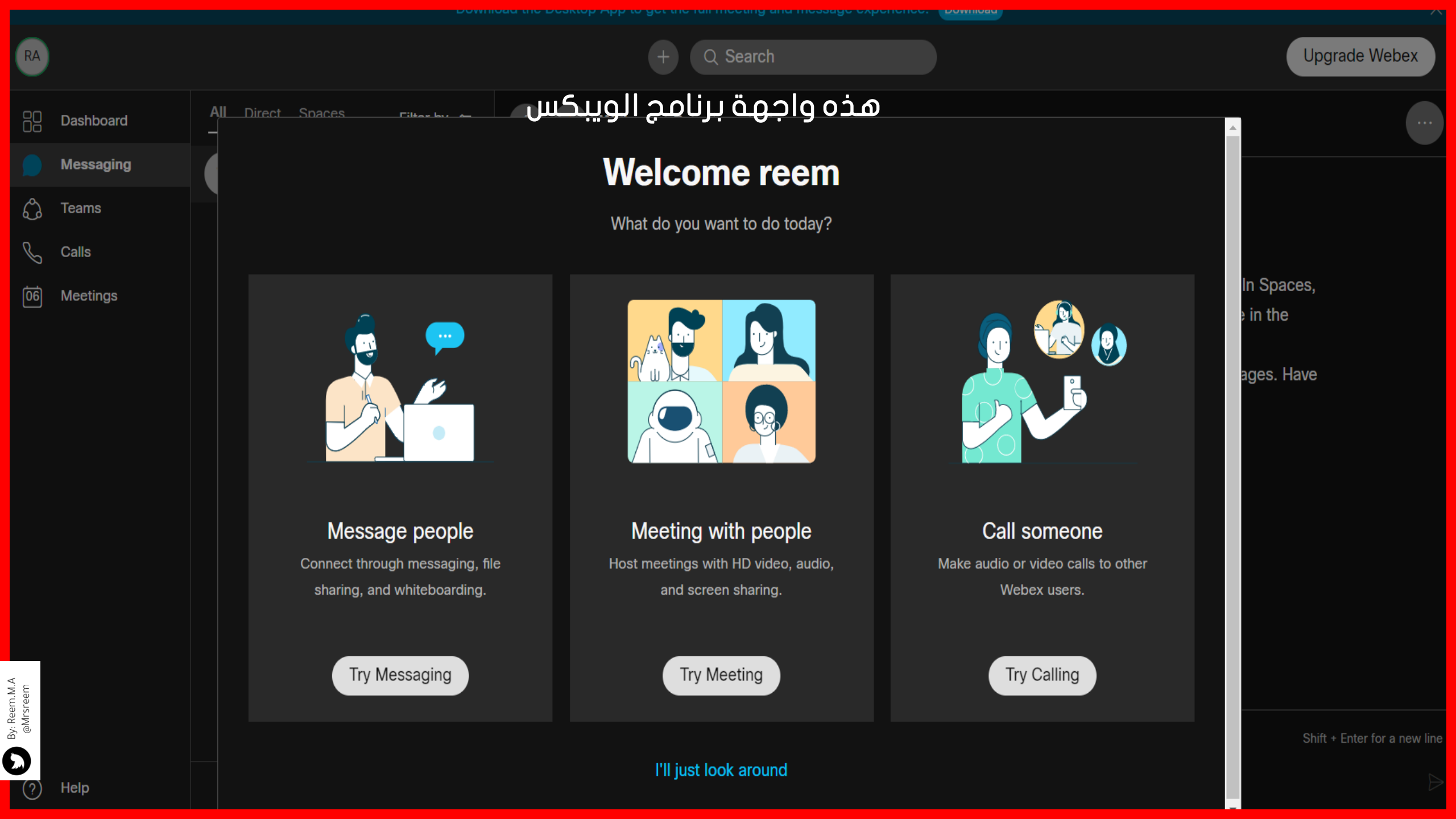

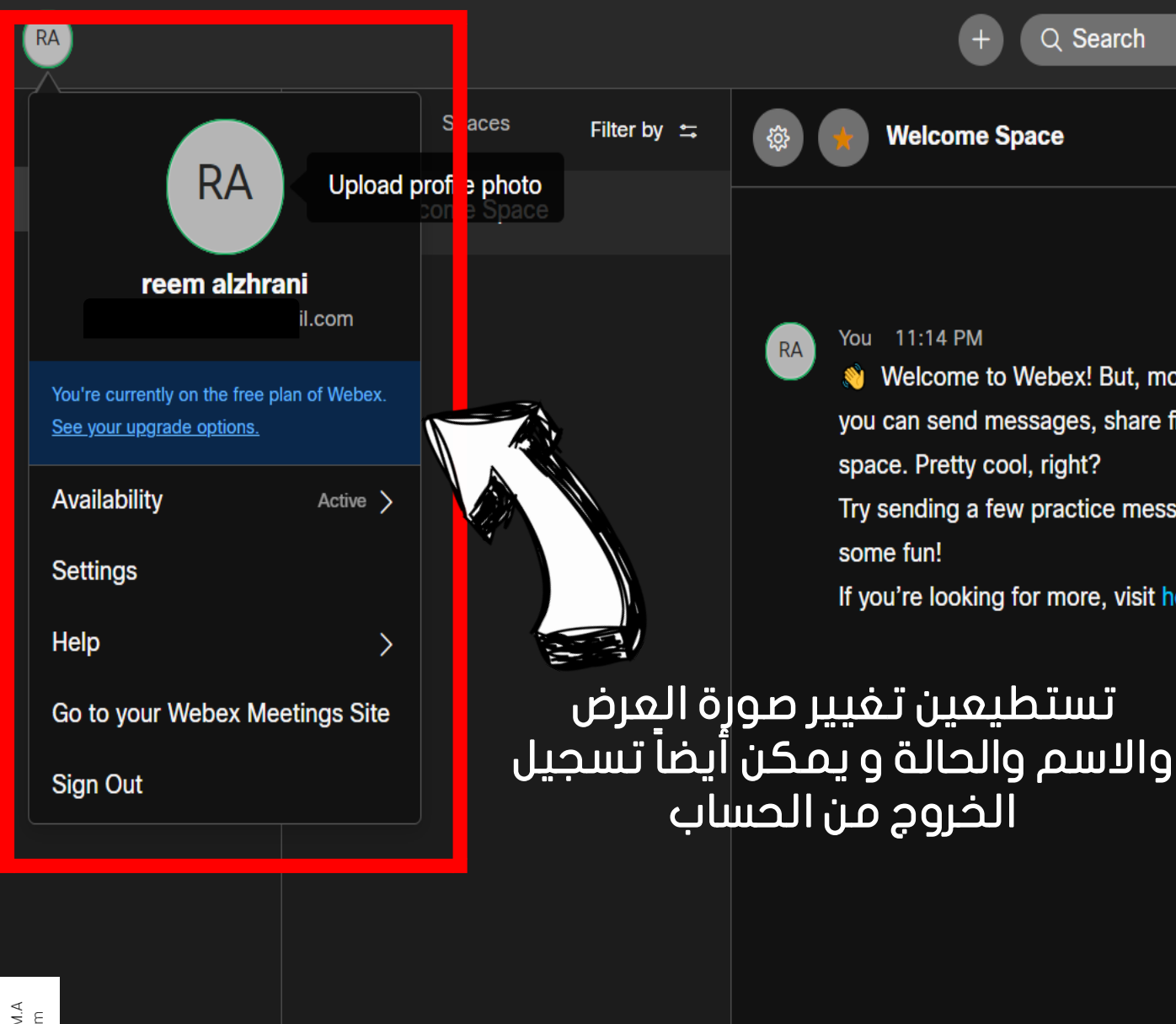

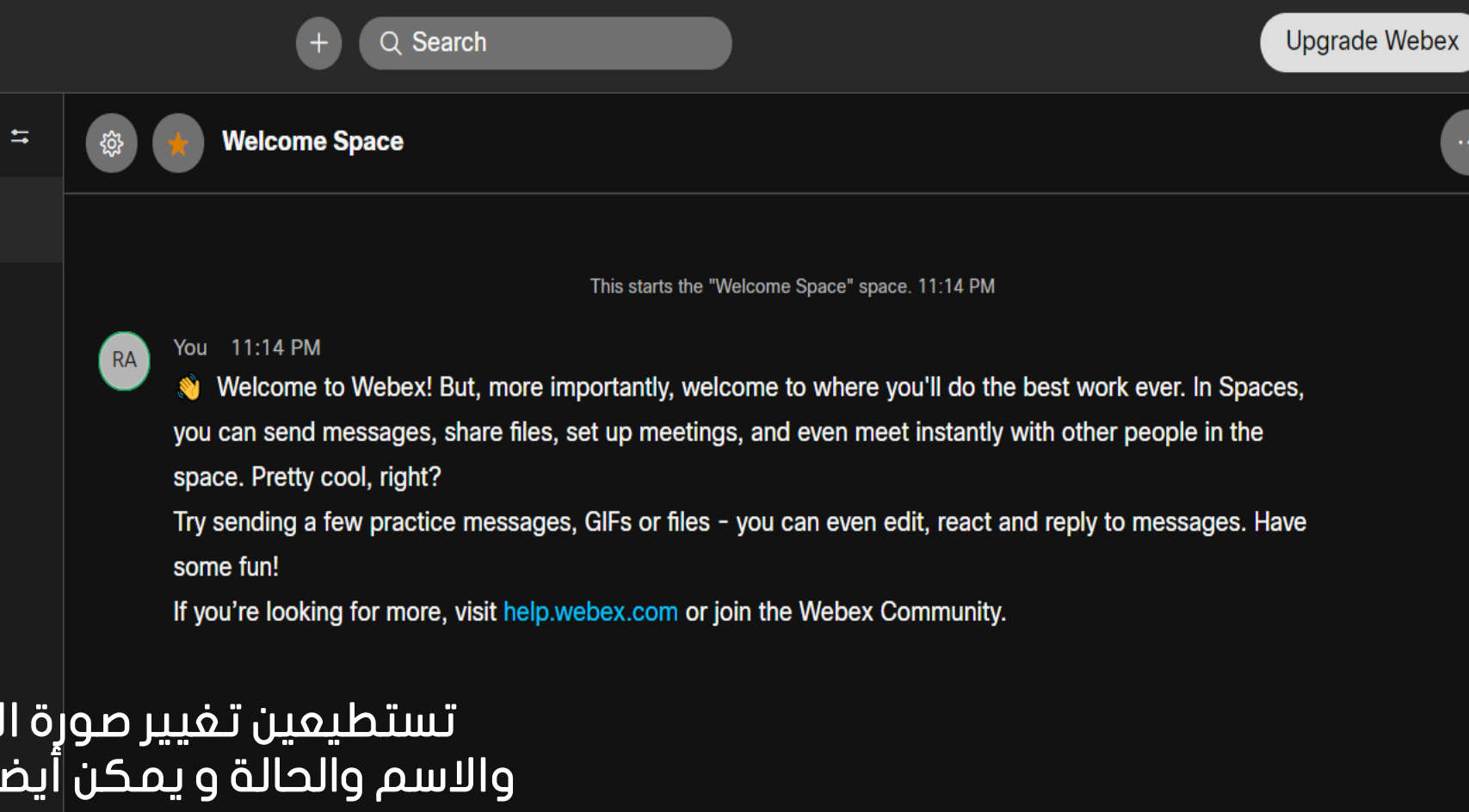

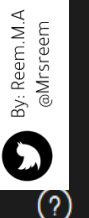

Help

A Invite people to Webex

Write a message to Welcome Space

0 💌 😳 🖬 🔍 🖄

Shift + Enter for a new line

### RA

()

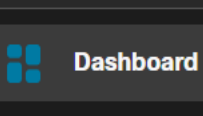

## Messaging

ŝ Teams

B Calls

06 Meetings

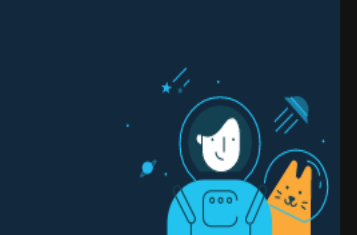

#### My Personal Meeting Room

m/meet/pr175858... 👔

#### Start a meeting

Hi, reem!

There was an issue tr ing to load your meetings site. Please try again later.

## يمكن بدء اجتماع من هنا

Try Webex on desktop

Install the Webex desktop app to use for easy access and a few more features.

Q Search

#### Download the desktop app

#### Add your people

Add people we think you know so you can start collaborating as soon as possible!

#### Invite teammates

Resou

How

How

How

How

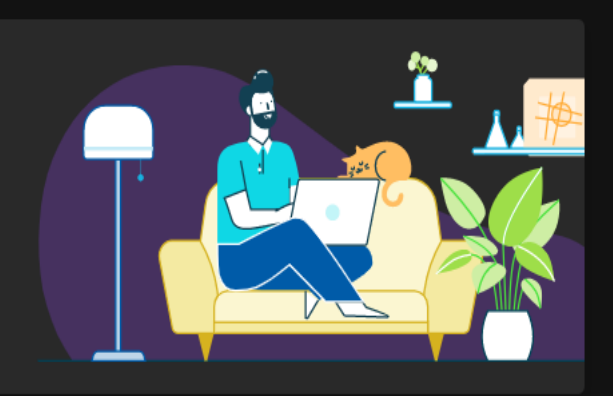

Upgrade Webex

#### Get your project going

Spaces work well for a group of people working on a specific topic or project

Create a space

| irces                | Go to Webex Help Center |
|----------------------|-------------------------|
| o schedule a meeting | 2                       |
| o join a meeting     | 2                       |
| o start a meeting    | 2                       |
| o record a meeting   |                         |

By: Reem.M.A @Mrsreem O (?)

English 🛛 🖤 Sign In 🗸

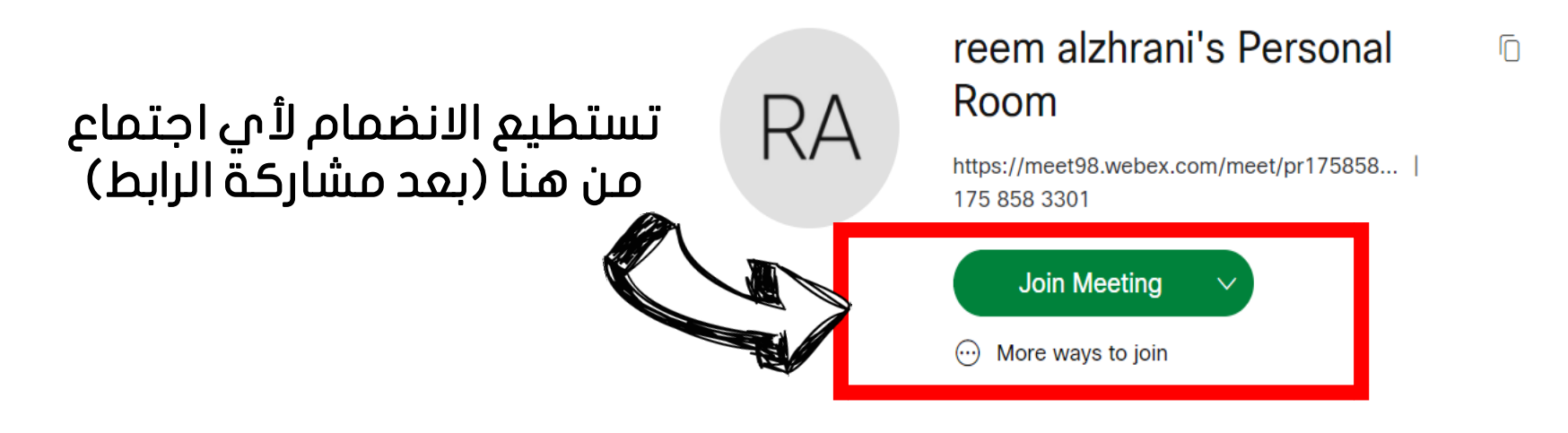

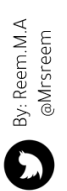

?

meet98.webex.com/webappng/sites/meet98/meeting/download/cad40f7348209cb8f1d010a37d23d120

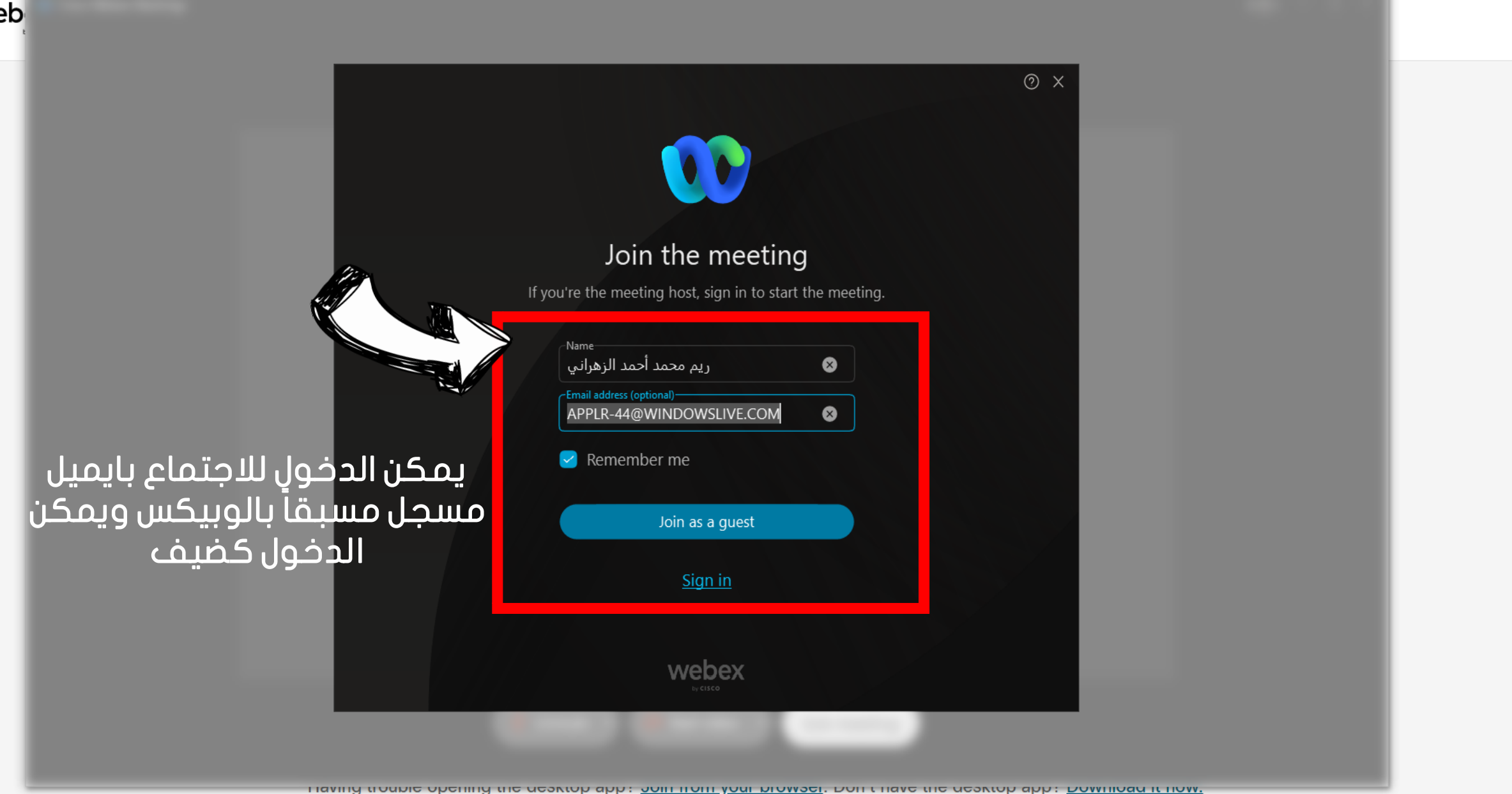

### reem alzhrani's Personal Room

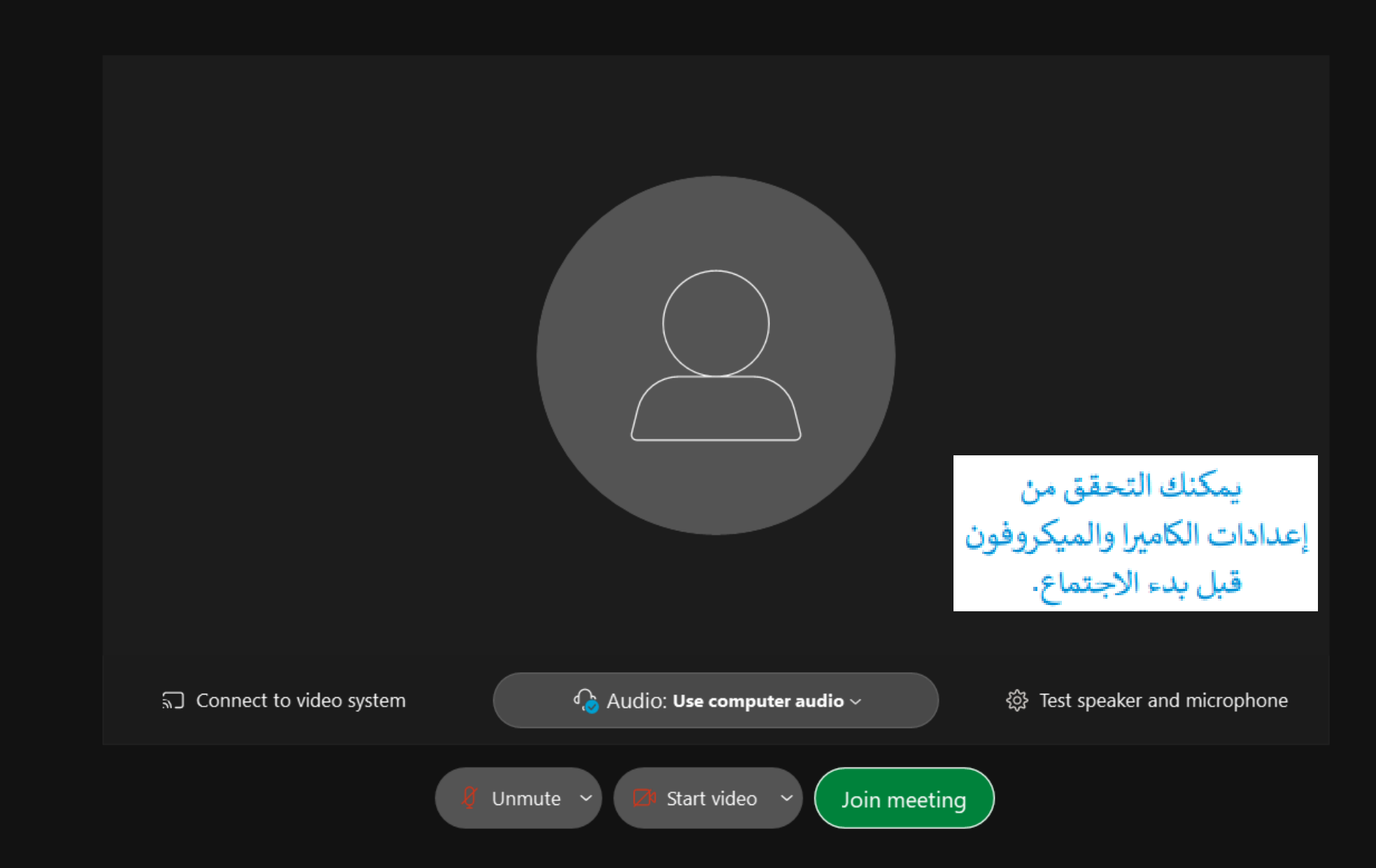

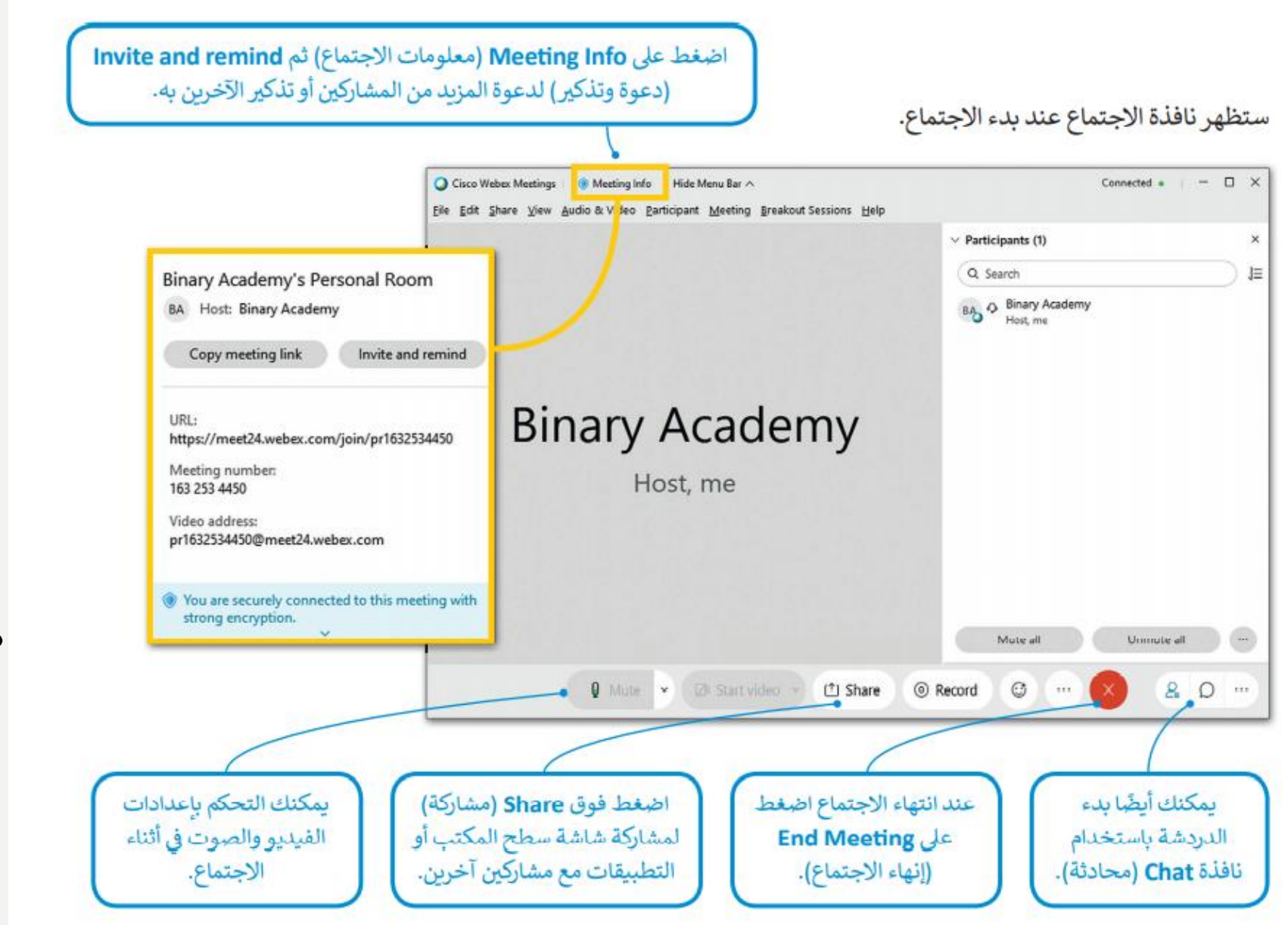

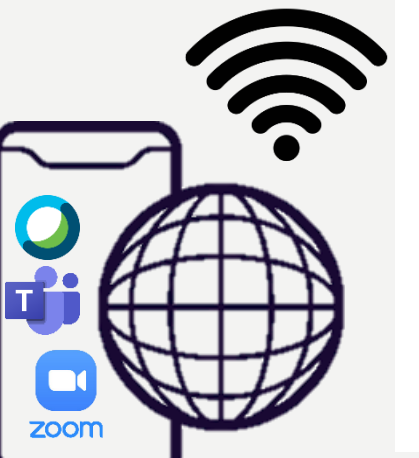

By: Reem.M.A @Mrsreem

Ø

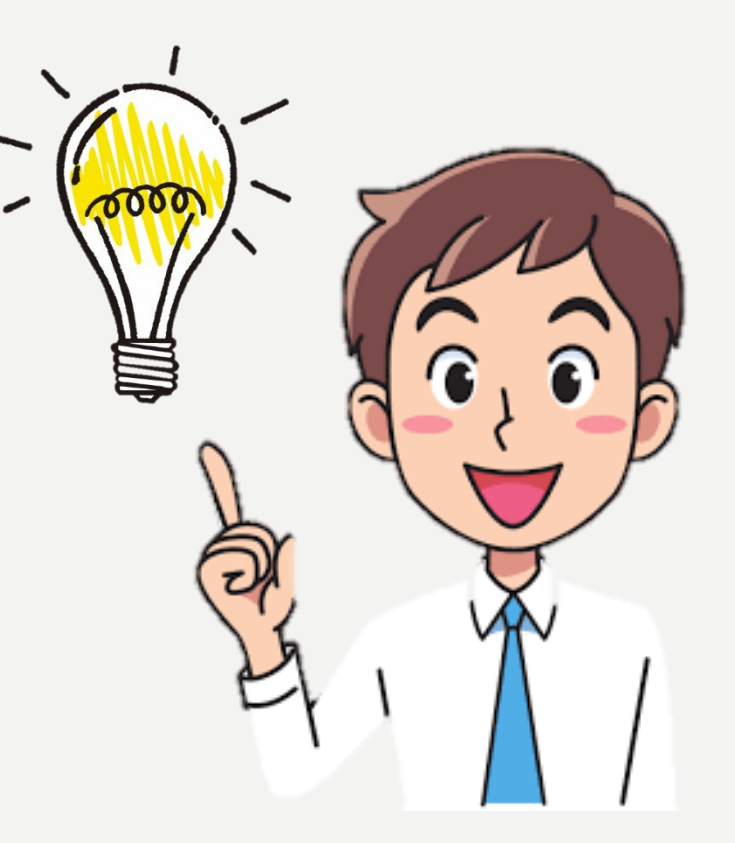

### نصيحة ذكية

عند استخدامك لبرنامج اجتماع الفيديو، حاول تجنب التحدث بشكلٍ متزامن مع الآخرين أو مقاطعتهم، وأظهر الاحترام للمشاركين الآخرين.

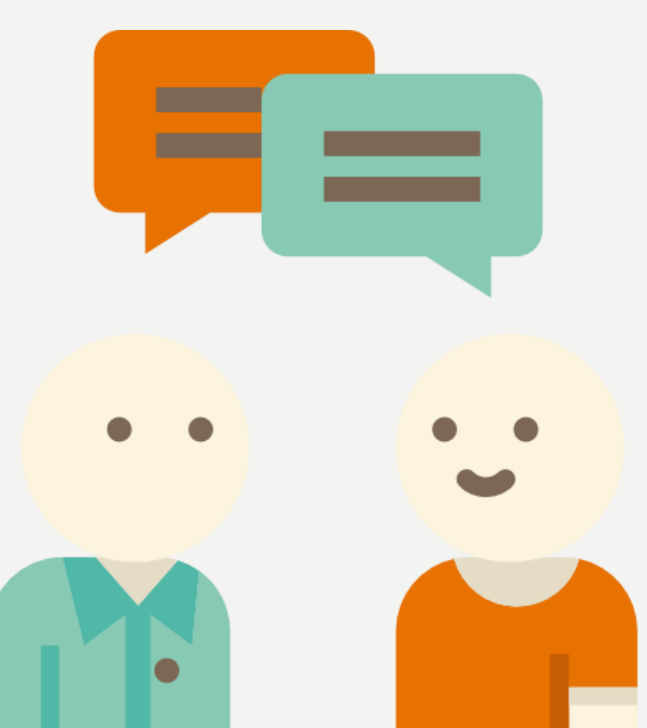

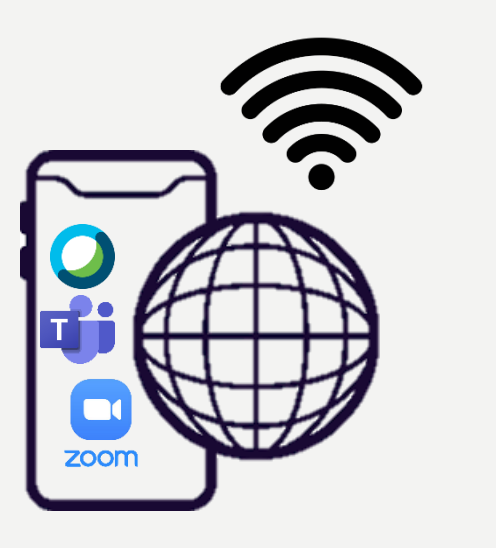

By: Reem.M.A @Mrsreem

 $\mathbf{O}$ 

الأيقونة الظاهرة أمامك لأي برنامج ؟

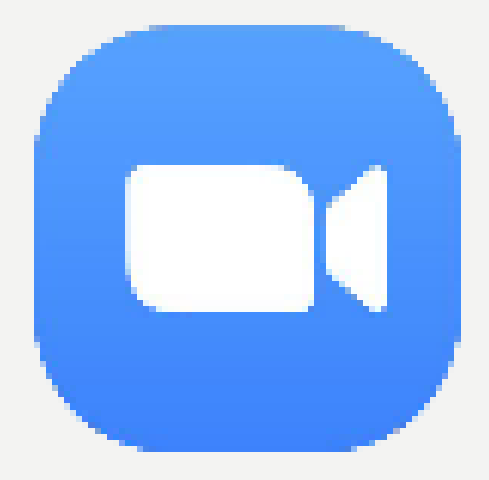

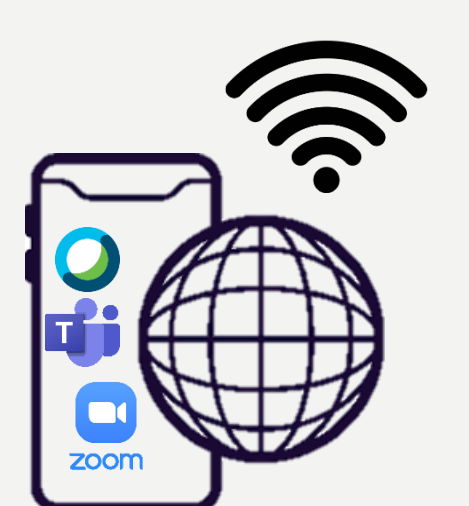

By: Reem.M.A @Mrsreem

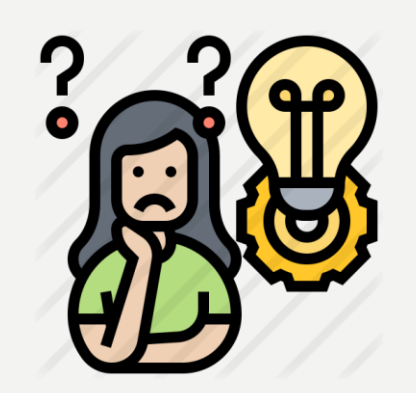

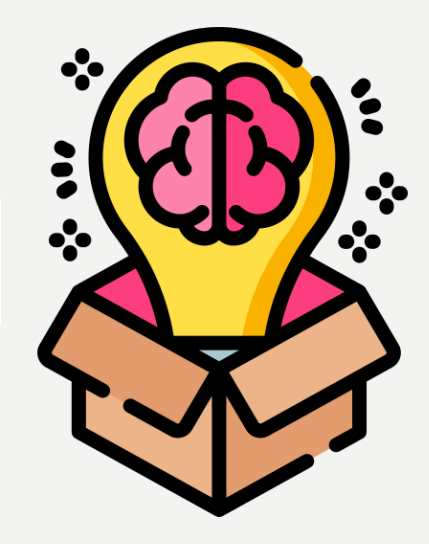

زوم (Zoom) هو نظام آخر عبر الإنترنت يتيح الاجتماعات ومؤتمرات الفيديو والصوت والدردشة والندوات عبر الإنترنت. يمكنك جدولة اجتماع إلكتروني ودعوة الحاضرين ومشاركة المعلومات في أثناء الاجتماع باستخدام زوم.

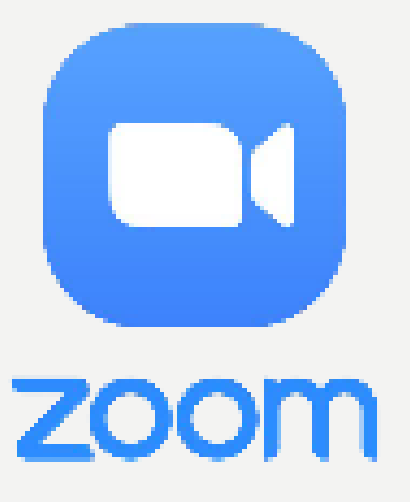

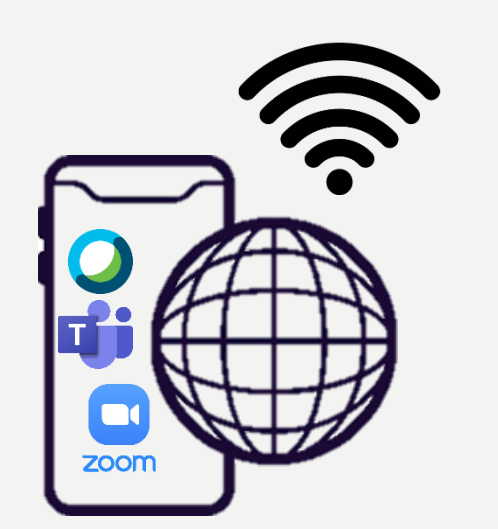

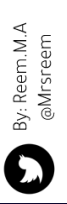

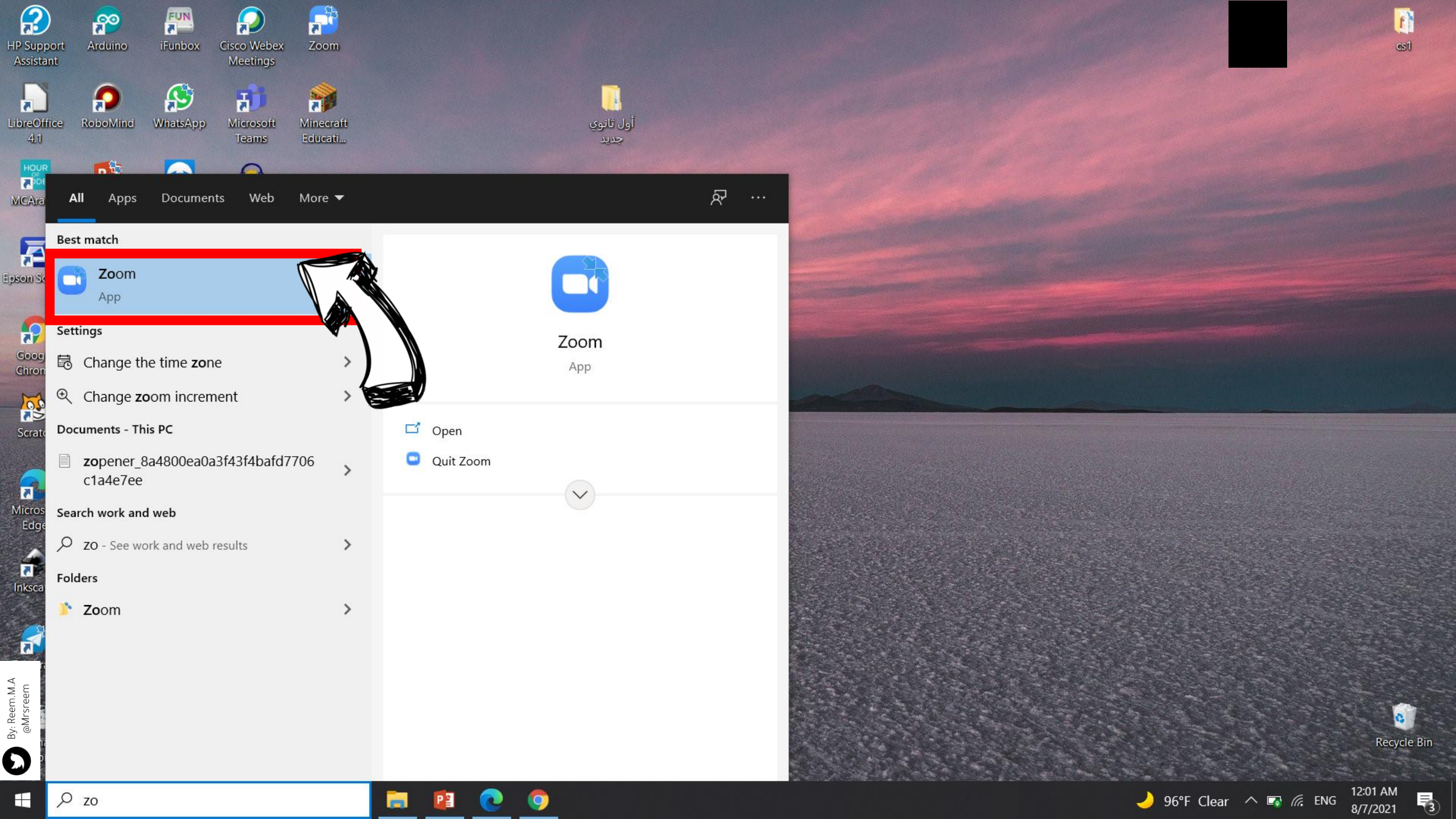

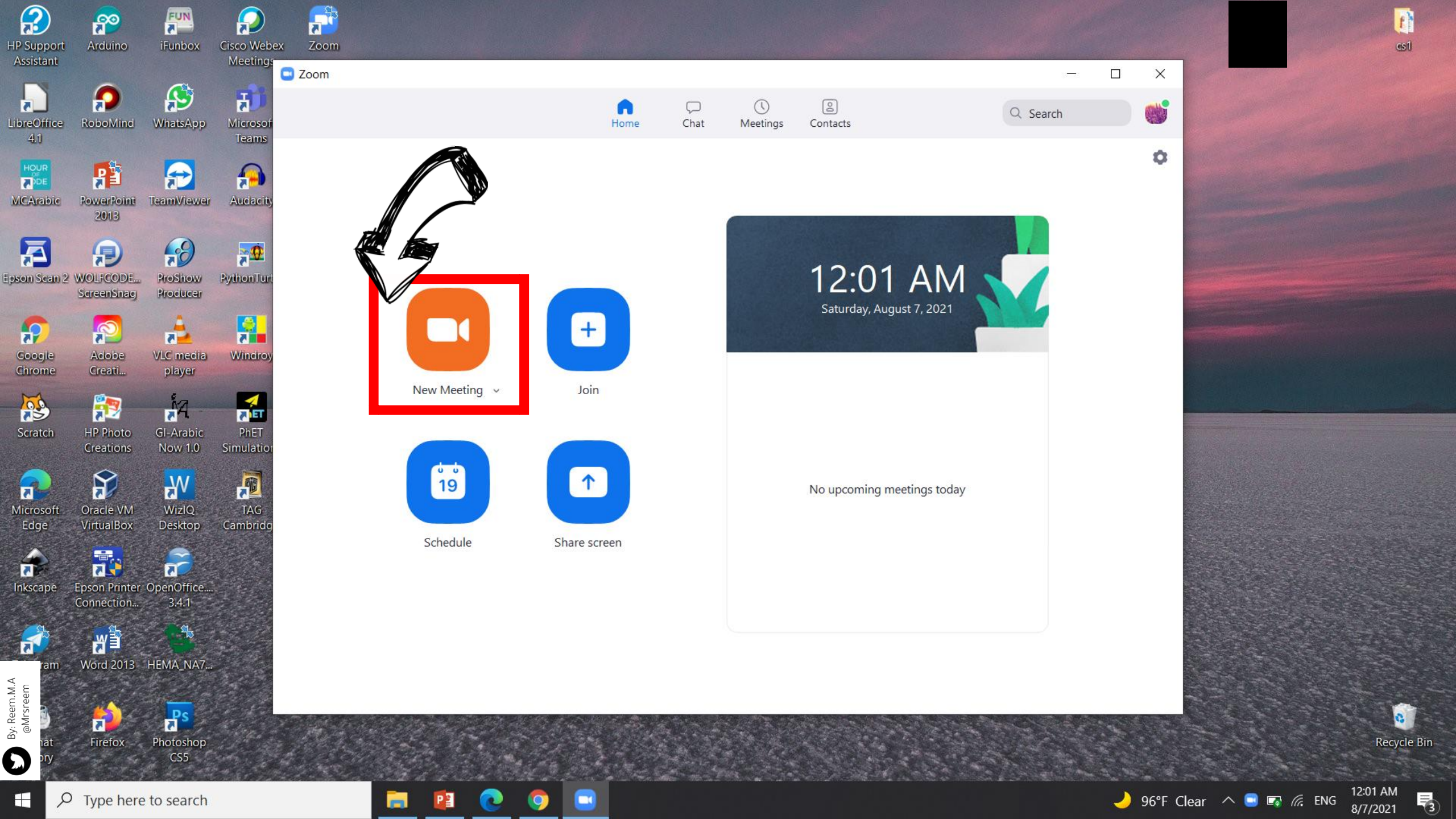

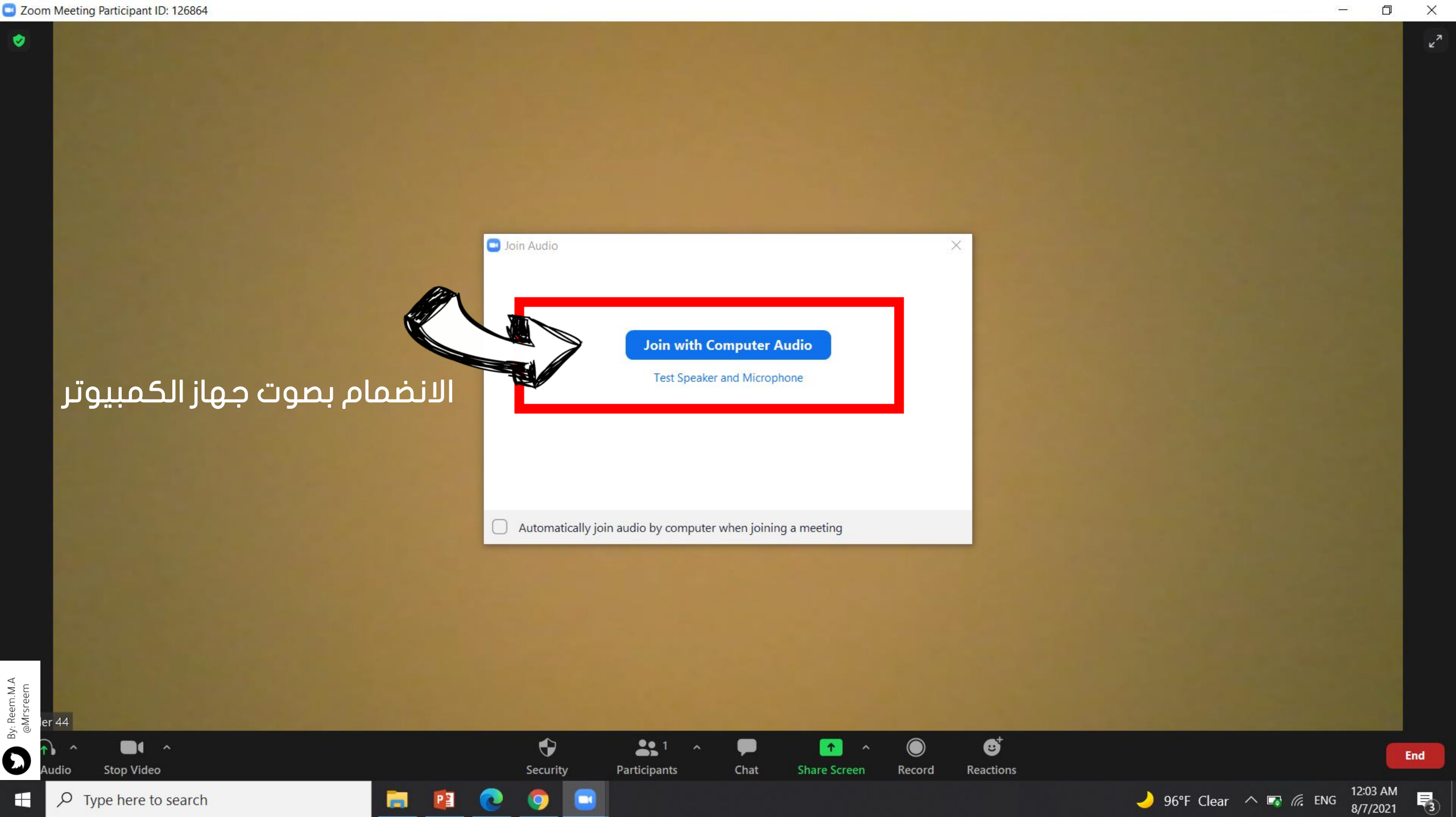

×7

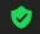

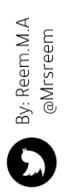

 $\bigcirc$   $\bigcirc$  Type here to search

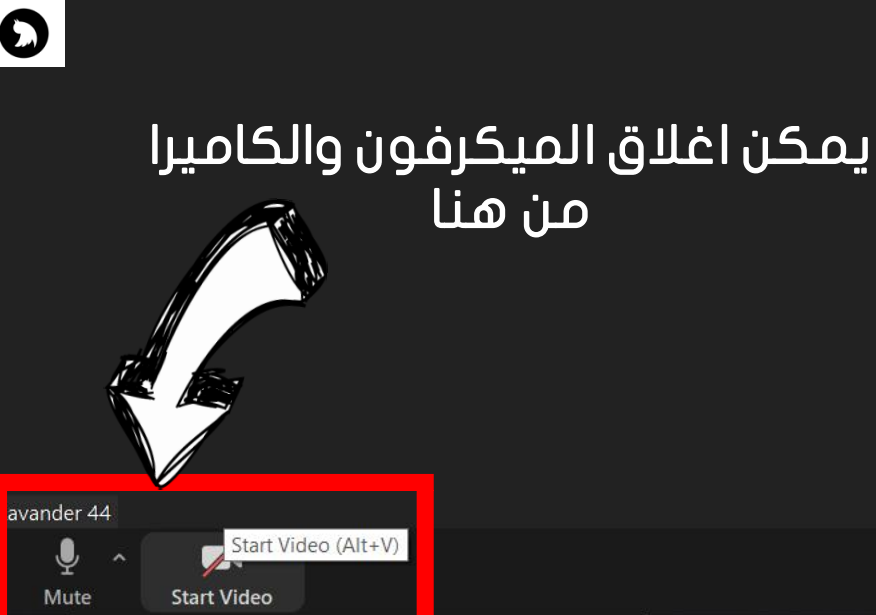

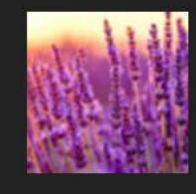

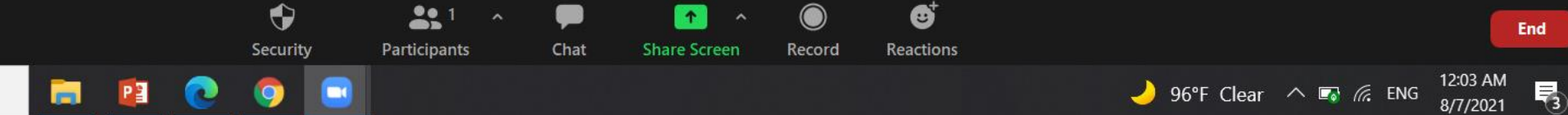

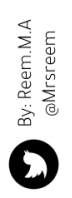

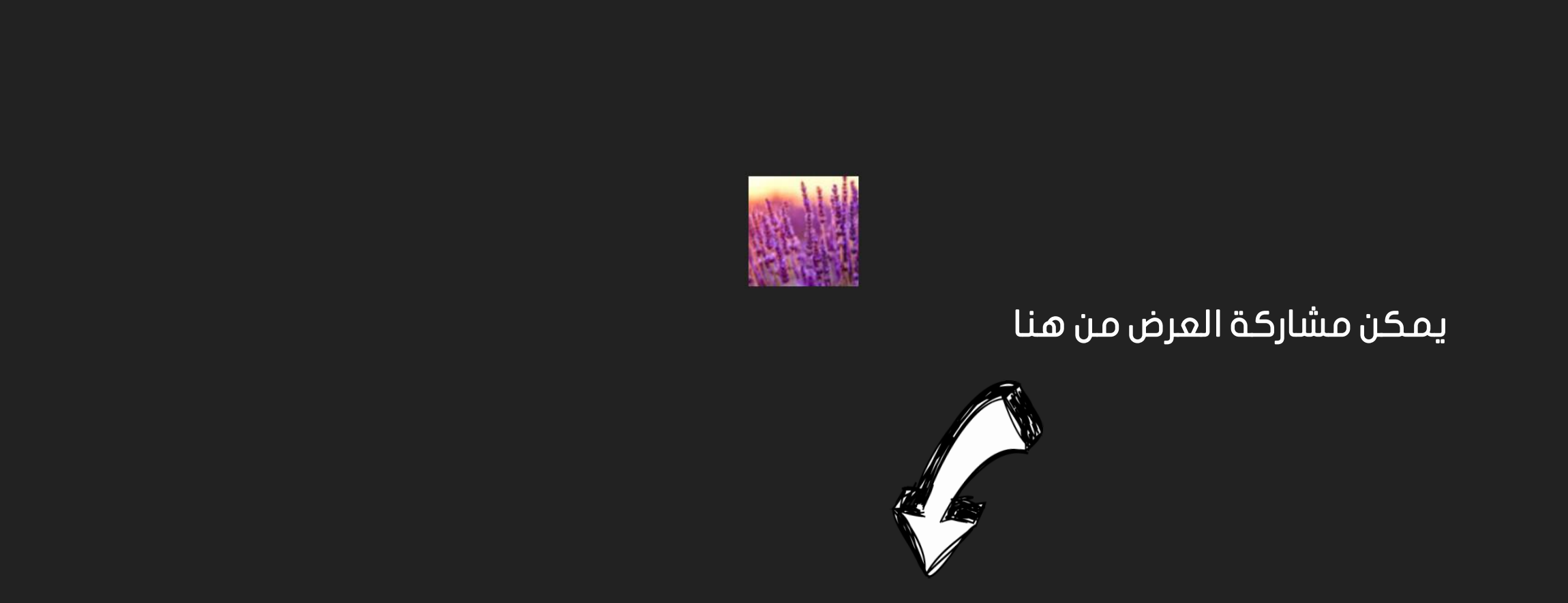

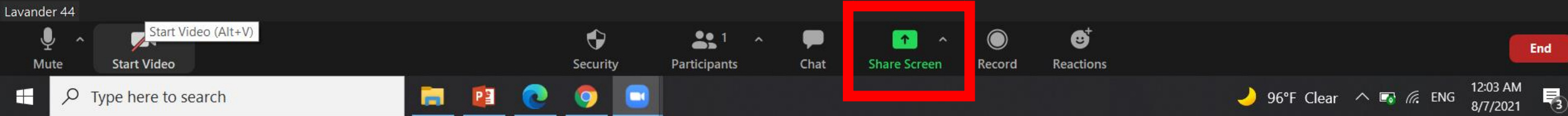

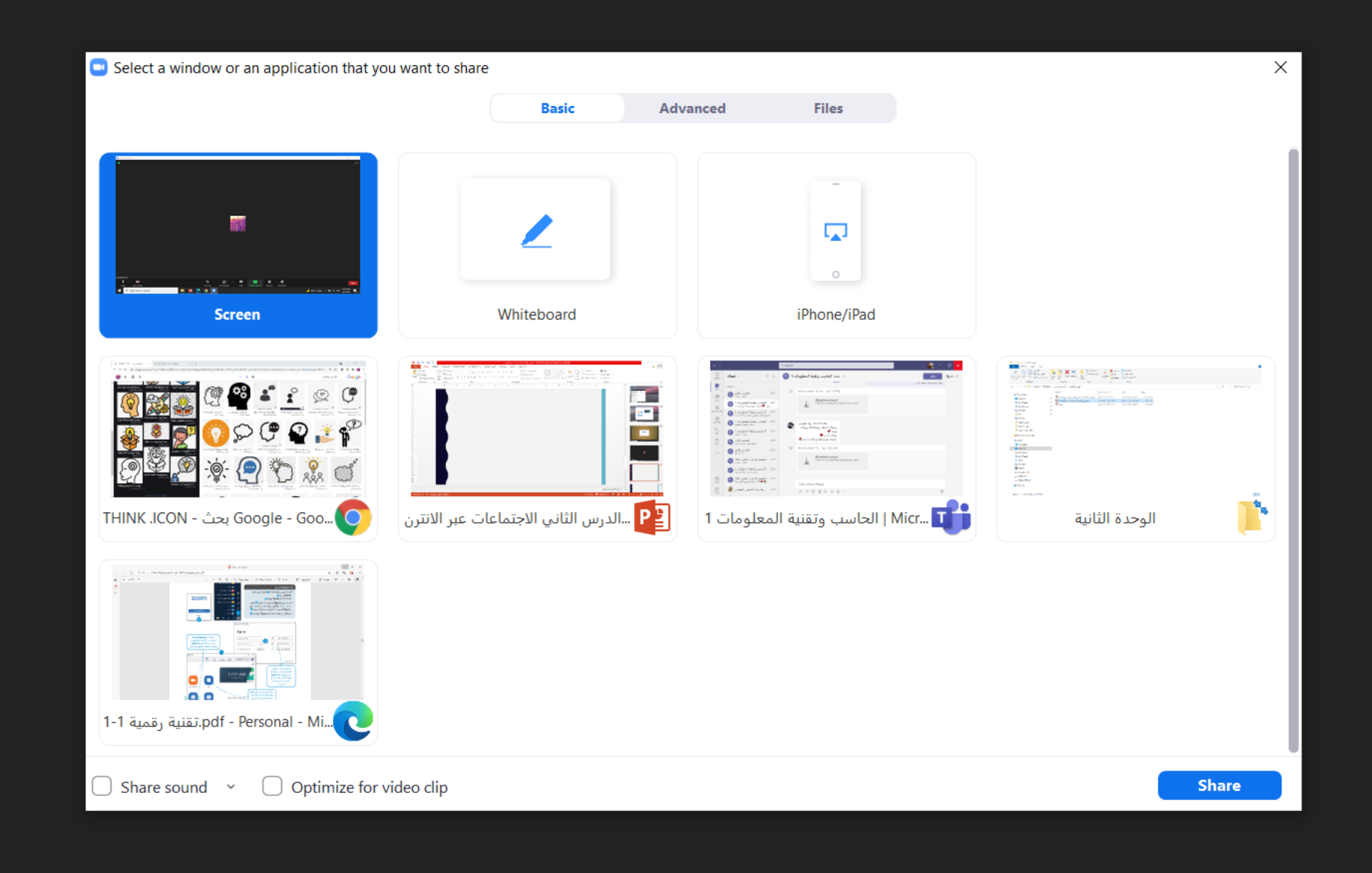

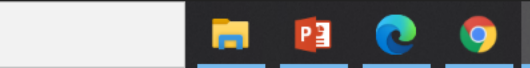

12:04 AM 8/7/2021 🌙 96°F Clear \land 🗔 🌈 ENG 3

\_

Participants (1)

Lavander 44 (Host, me)

 $\sim$ 

ê 🗖

...

3

12:04 AM

8/7/2021

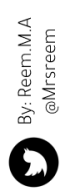

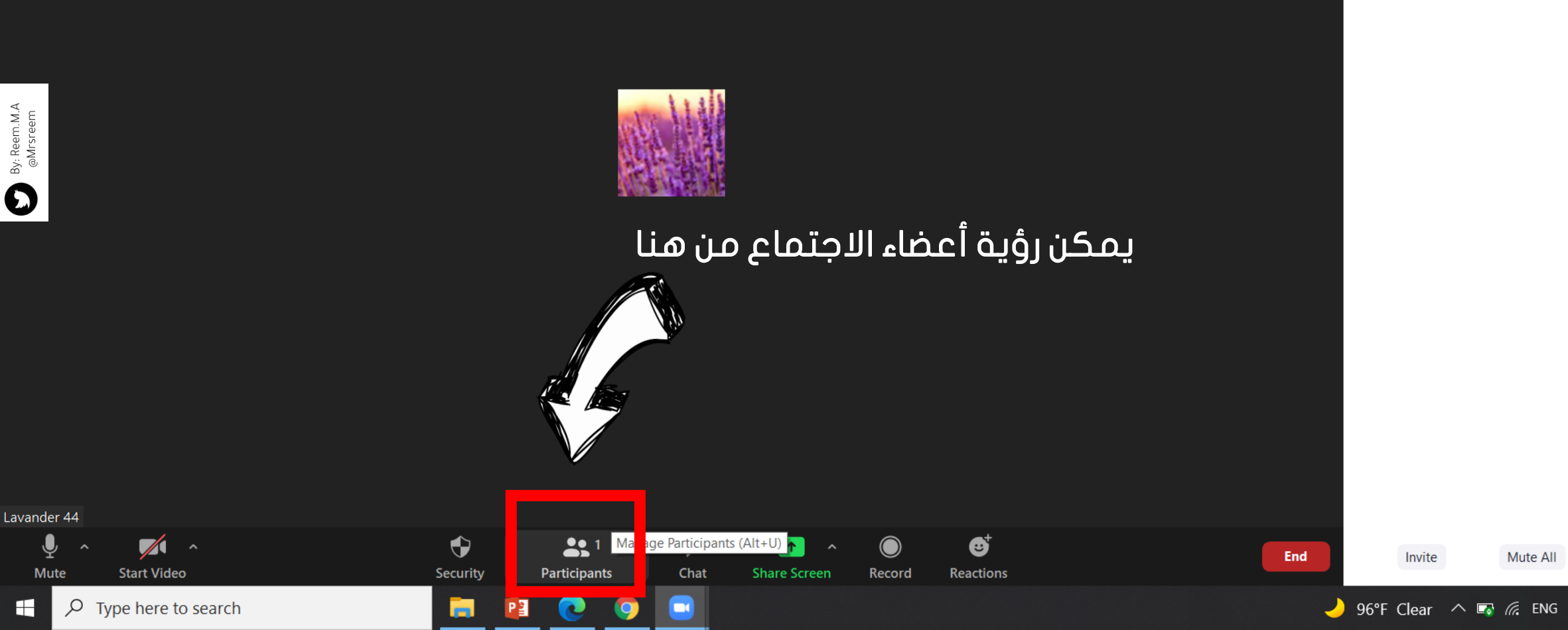

Lavander 44 (Host, me)

 $\sim$ 

Q 🗖

Lavander 44 Ŷ

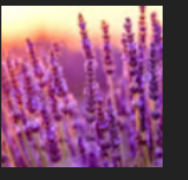

Chat

1

Share Screen

Lock Meeting

Enable Waiting Room

Hide Profile Pictures

#### Allow participants to:

- Share Screen
- ✓ Chat
- ✓ Rename Themselves
- ✓ Unmute Themselves
- ✓ Start Video

**3** 1

## يمكن التحكم بخصوصية الاجتماع من هنا من هنا

 $\bigcirc$ 

Record

₿

Reactions

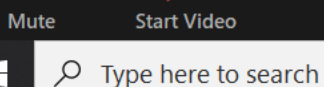

× ^

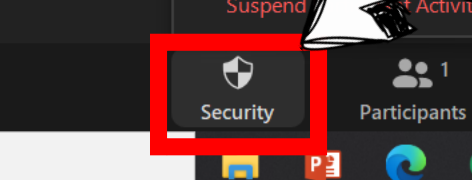

🤳 96°F Clear \land 🖙 🧖 ENG

Invite

End

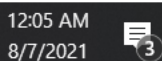

...

Mute All

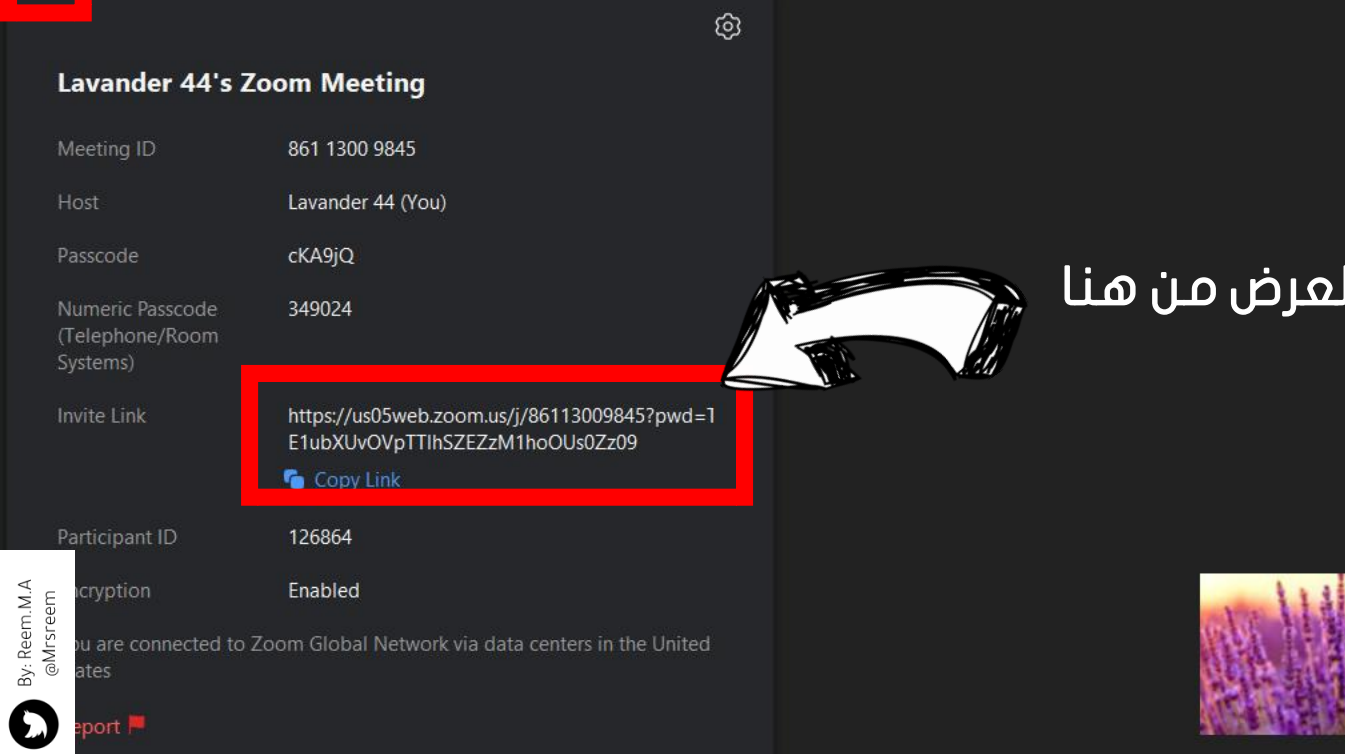

## يمكن مشاركة رابط العرض من هنا

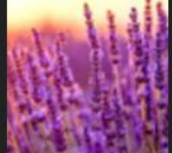

Chat

1

Share Screen

3

Reactions

Record

•

Security

**29** 1

Participants

Lavander 44

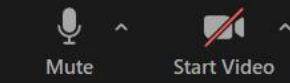

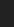

۶,

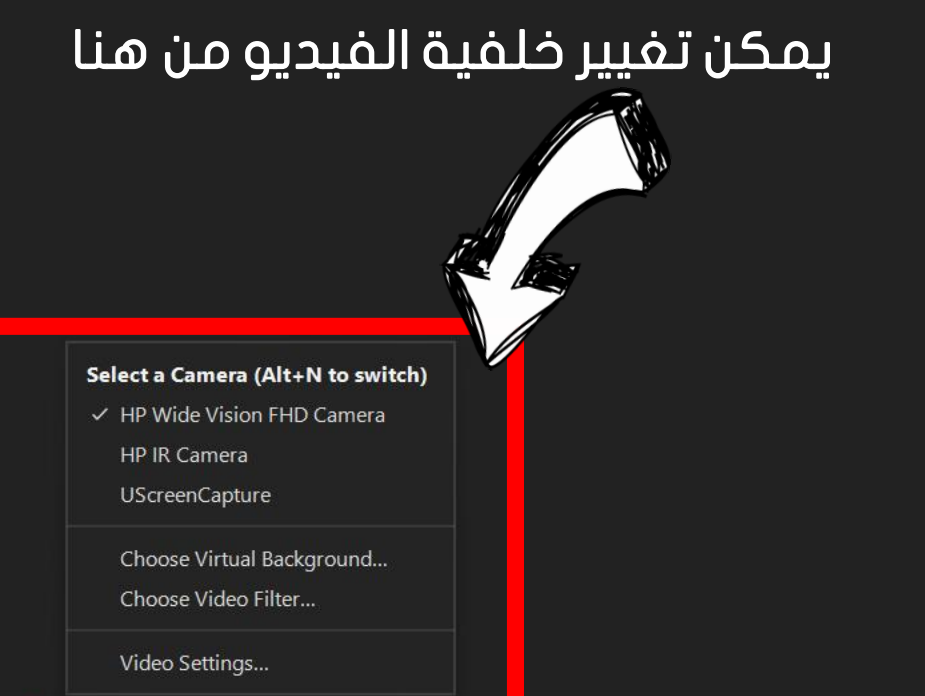

•

Security

**3**1

Participants

Chat

1

Share Screen

₿

Reactions

Record

Lavander 44

۶۴

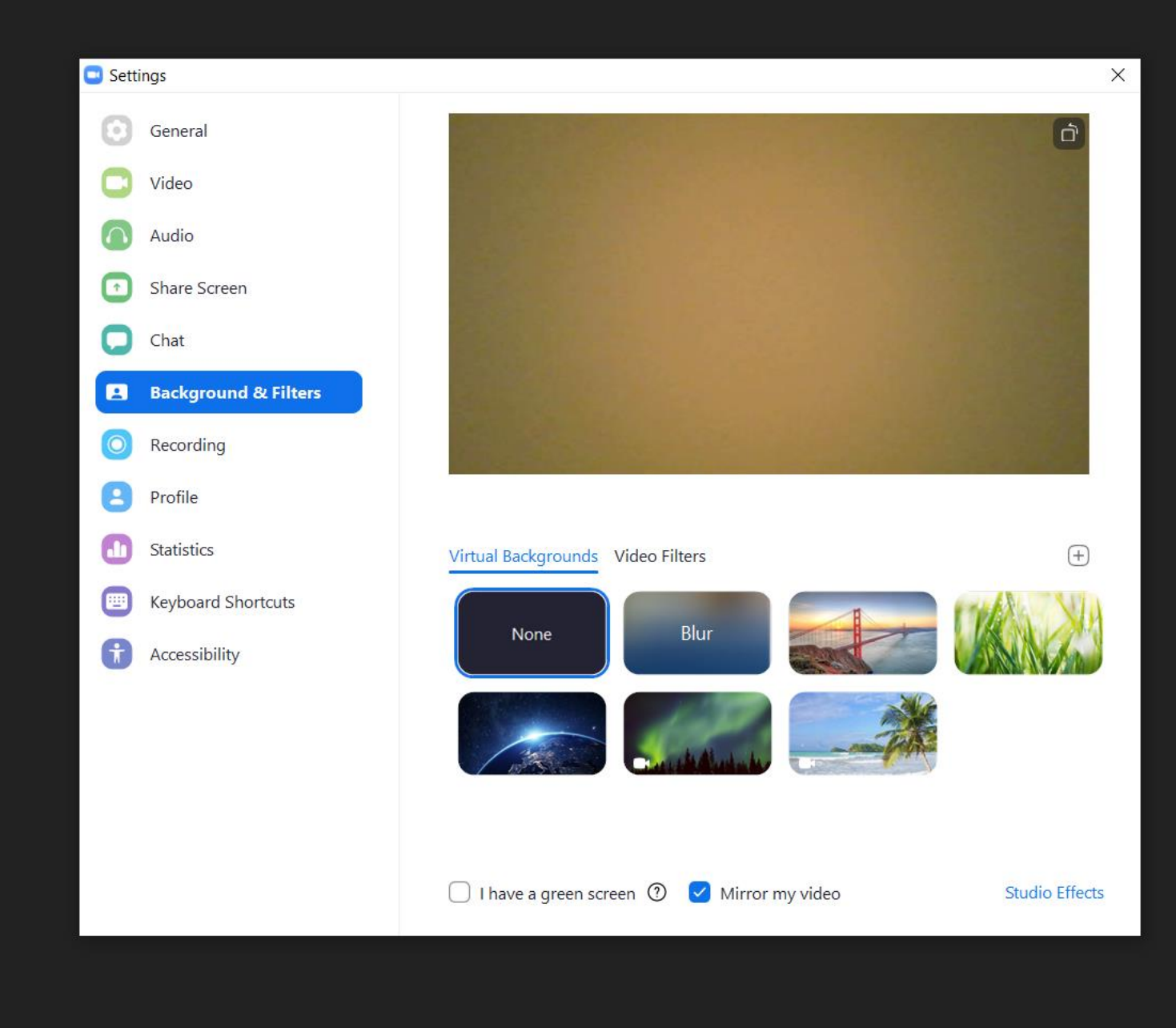

•

Security

**3**1

Participants

Chat

1

Share Screen

₿

Reactions

 $\bigcirc$ 

Record

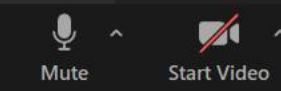

End

۶۴

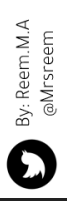

8

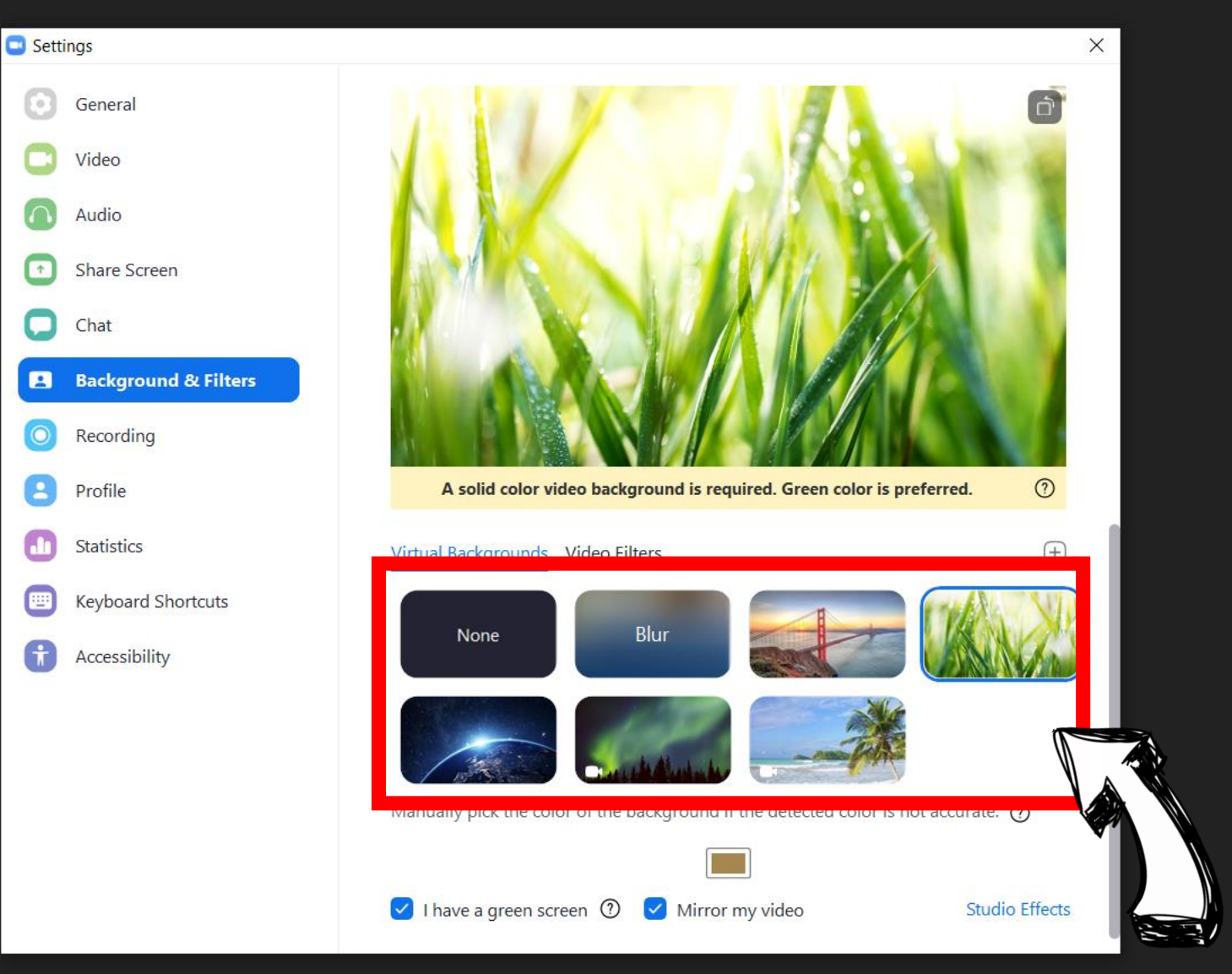

## اختيار أي خلفية مرغوبة

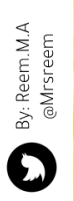

## بعد تشغيل الفيديو ستظهر الخلفية التي قمنا باختيارها

**3**9 1

Chat

Lavander 44

Security Participants

•

Share Screen Record

1

 $\bigcirc$ 

☺⁺

Reactions

#### استخدام زوم على أجهزة أخرى

يمكنك أيضًا استخدام تطبيق زوم على الأجهزة اللوحية والهواتف الذكية التي تعمل بنظامي تشغيل آندرويد وأبل. فيما يلي الميزات الأساسية لبرنامج زوم الموجودة بالفعل عند استخدامه على الهواتف الذكية أو الأجهزة اللوحية.

يمكنك بدء اجتماع جديد New Meeting أو الانضمام لاجتماع Join أو جدولة اجتماع في المستقبل Schedule.

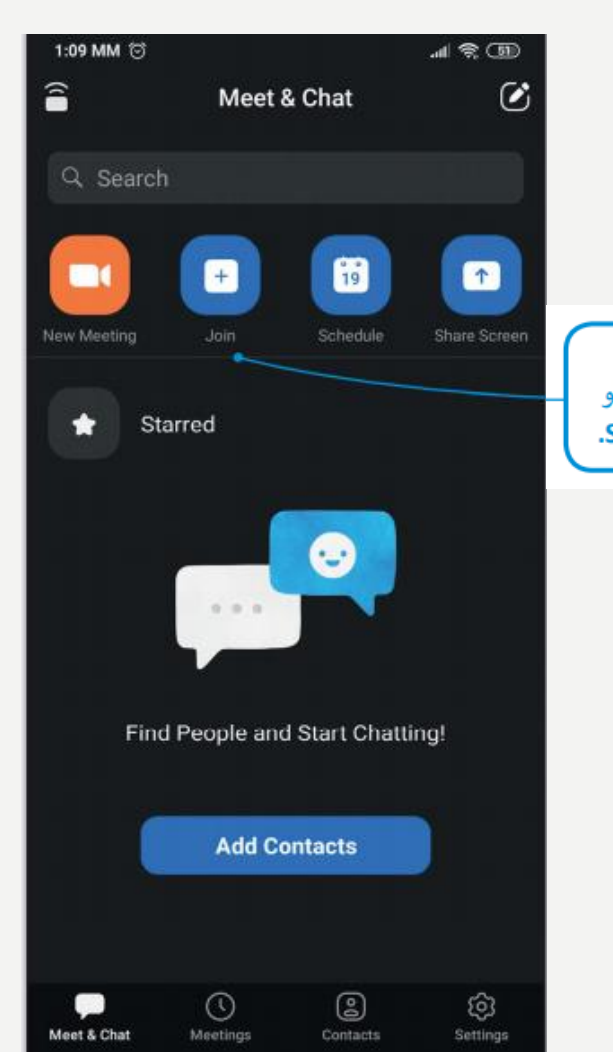

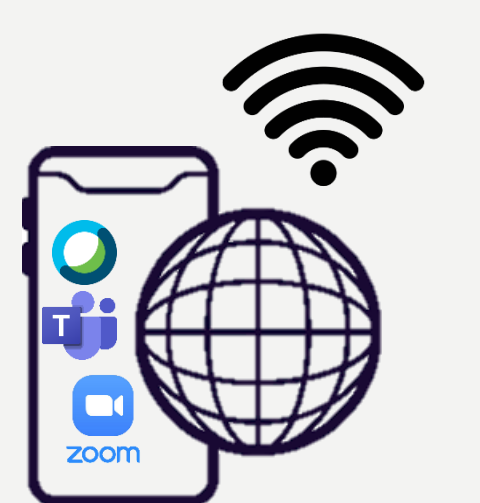

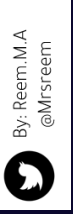

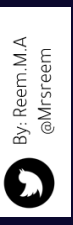

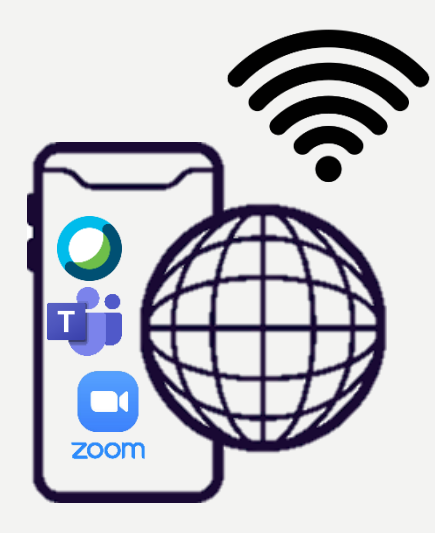

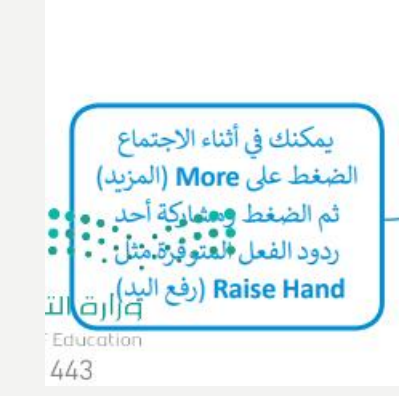

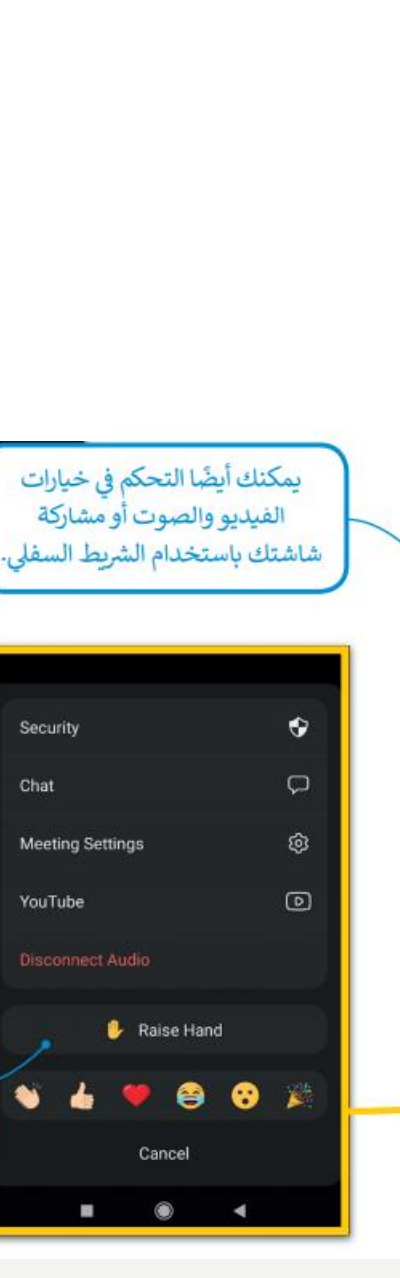

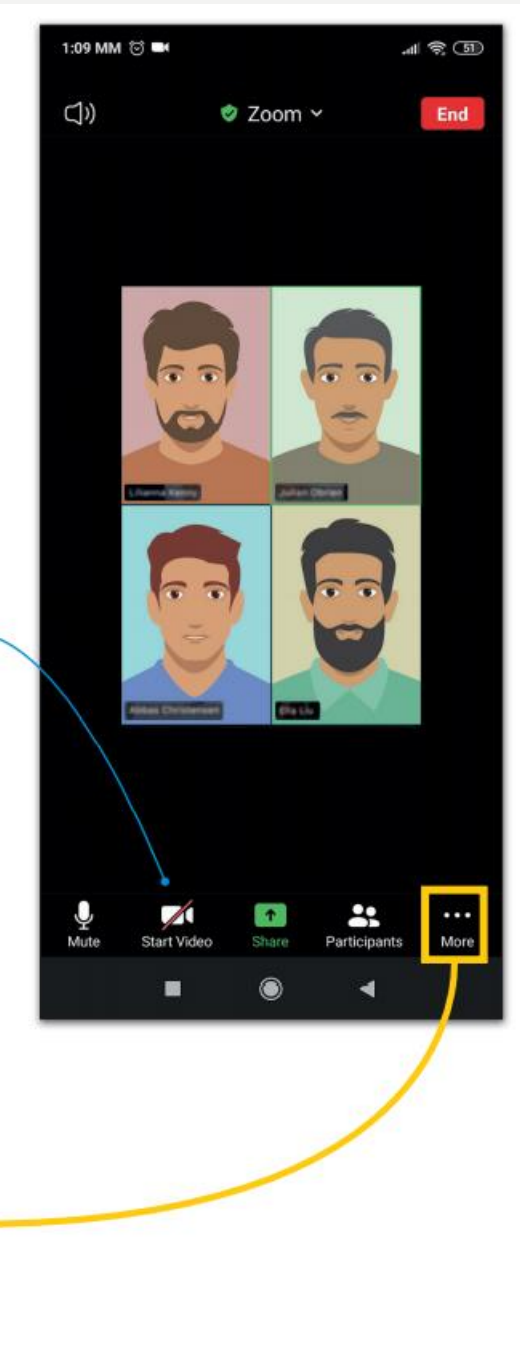

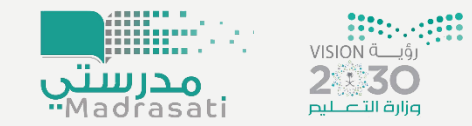

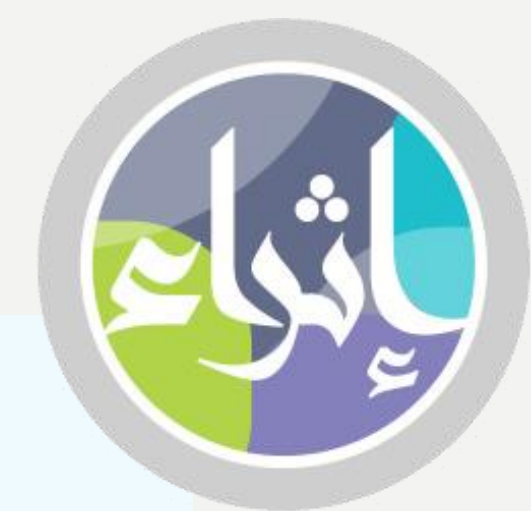

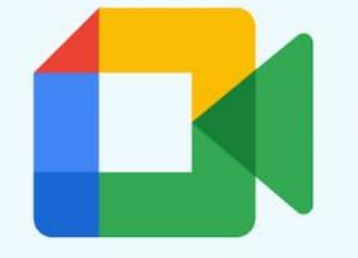

Google Meet

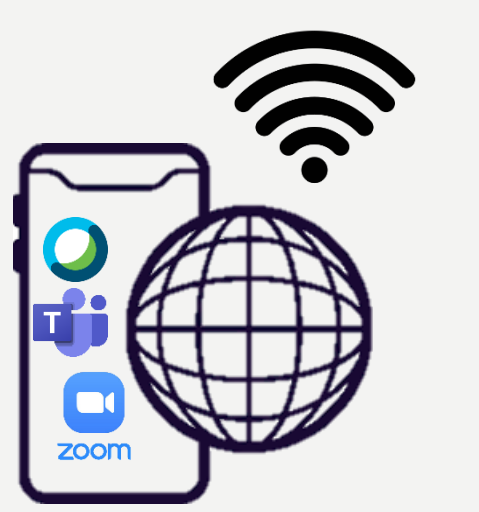

By: Reem.M.A @Mrsreem

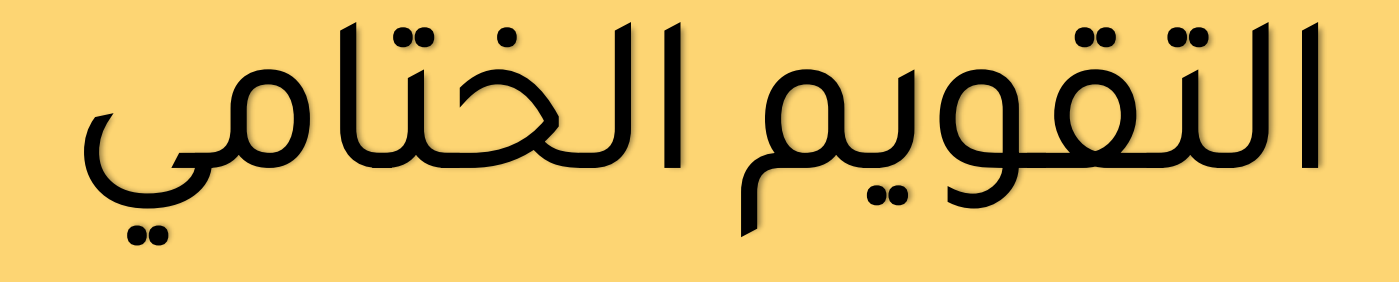

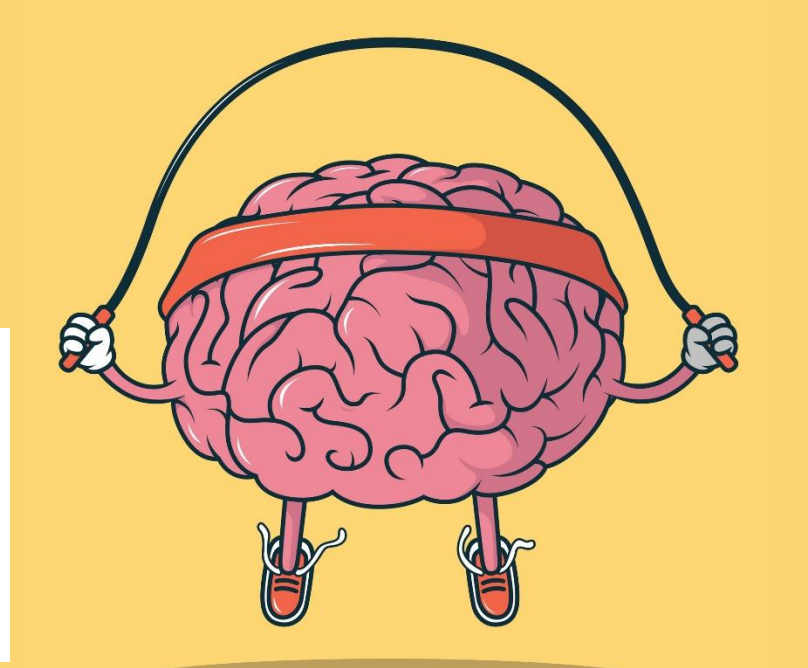

By: Reem.M.A @Mrsreem

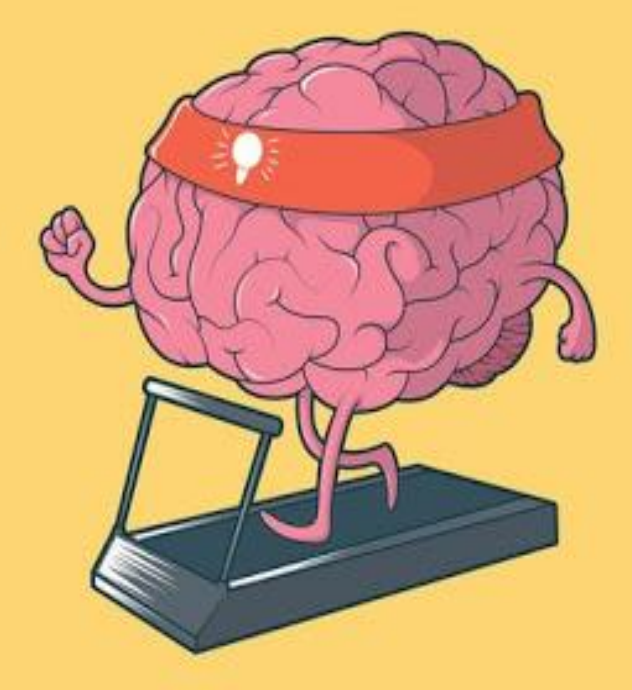

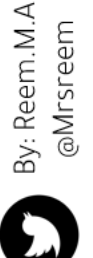

ماذا تعلمنا البوم ؟

الواجب المنزلي :

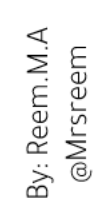

دته : ريم محمد الزهراني -

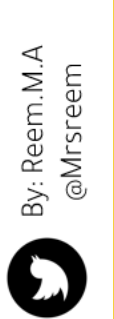

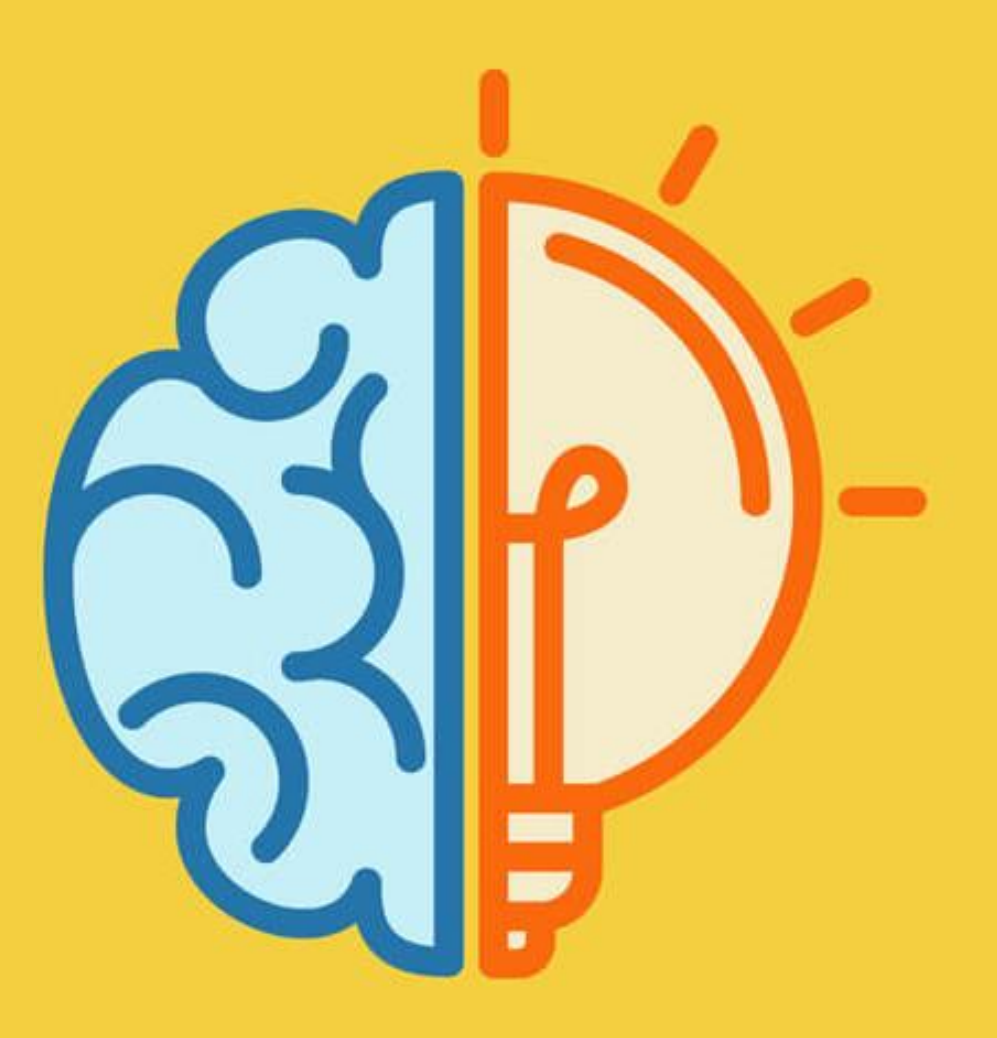

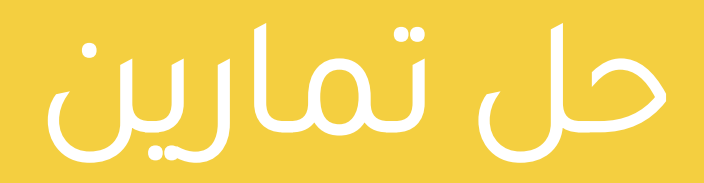

# الكتاب المدرسي

لنطبق معًا

تدريب 1

شكل فريق عمل بالتعاون مع معلمك من 3 إلى 4 من زملائك في الفصل وقوموا بالمشاركة في اجتماع عبر الإنترنت. اختر موضوعًا مميزًا للنقاش وتأكد من مشاركة الجميع. جرب خيار مشاركة الملفات عن طريق إرسال ملف يتمكن الجميع من رؤيته في نفس الوقت ونقاشه.

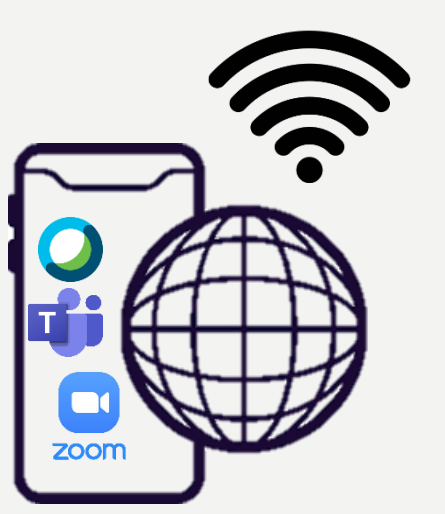

By: Reem.M.A @Mrsreem

0

## تدريب 2

♦ من وجهة نظرك ما السبب الذي يدعو بعض المستخدمين لاختيار webex.com للاجتماعات بدلاً من onedrive.live.com أو drive.google.com؟

| <br> |  |
|------|--|
| <br> |  |
| <br> |  |
| <br> |  |
| <br> |  |
| <br> |  |
| <br> |  |

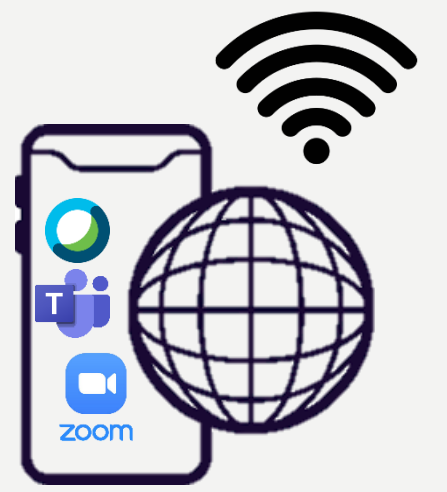

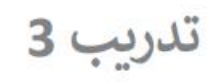

| طابق كل أيقونة في تطبيق زوم بوظيفتها المناسبة عند ت | حديدها: |   |              |
|-----------------------------------------------------|---------|---|--------------|
| استعراض ودعوة المشاركين أو تذكير المتأخرين          | 0       | 0 | 1/2          |
| تقسيم الاجتماع الواحد إلى غرف فرعية متعددة.         | 0       | 0 |              |
| مشاركة سطح مكتبك مع المشاركين الآخرين.              | 0       | 0 |              |
| إزالة كتم الميكروفون.                               | 0       | 0 |              |
| الدردشة مع المشاركين باستخدام نافذة الدردشة.        | 0       | 0 | <b>e</b> • 1 |

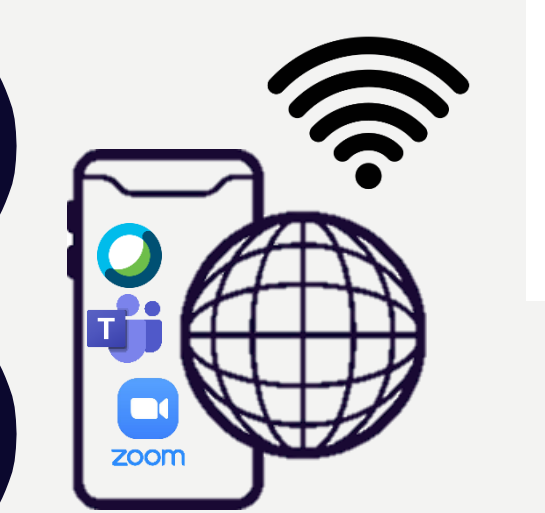

By: Reem.M.A @Mrsreem

### تدريب 4

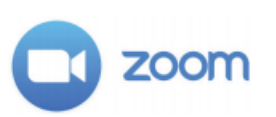

- في الدرس السابق، عملت أنت وزملاؤك في الصف معًا لإنشاء ملفات وورد وعروض باوربوينت تقديمية حول الاحتفال بتوحيد المملكة العربية السعودية في 23 سبتمبر. الآن، تحتاج إلى تنظيم اجتماع عبر الإنترنت لتحديد المجموعة التي أنشأت أفضل ملف باتباع هذه الخطوات:
  - > زُرِ الموقع https://zoom.us وأنشئ حسابًا جديدًا باستخدام عنوان البريد إلكتروني وكلمة مرور.
    - > نزّل نسخة العميل من تطبيق زوم من الموقع https://zoom.us/download.
      - > افتح زوم وسجّل الدخول.
      - > ابدأ اجتماعًا جديدًا وادعُ كافة المجموعات من خلال إرسال رابط الاجتماع إليهم.

لقد أصبح الاجتماع جاهزًا للبدء.

- > ابدأ اجتماع الفيديو مع زملائك في الفصل أو استخدم نوافذ الدردشة لإدارة النقاش حول اختيار أفضل ملف للعرض التقديمي.
- > يتعين عليك مشاركة عملك مع جميع المشاركين في أثناء الاجتماع لكي يتمكنوا جميعًا من الوصول للملفات التي تم إنشاؤها.
  - > عليك احترام الأعضاء الآخرين وتجنب التحدث خلال قيام أحد زملائك بالحديث.
  - > أنهِ الاجتماع بعد تحديد أفضل ملف حول الاحتفال بتوحيد المملكة العربية السعودية في 23 سبتمبر.
    > سَجِّل خروجك من زوم.

#### أجب الآن عن السؤالين التاليين:

|           | 1. هل وجدت استخدام زوم ممتعًا؟     |
|-----------|------------------------------------|
| خدام زوم؟ | 2. ما إيجابيات تنفيذ الاجتماع باست |

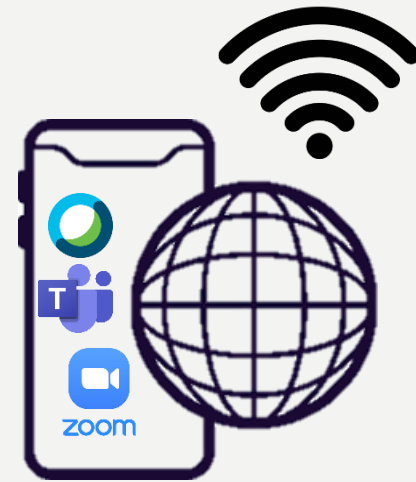